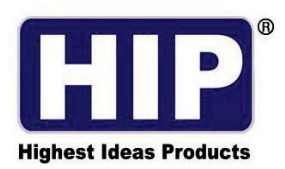

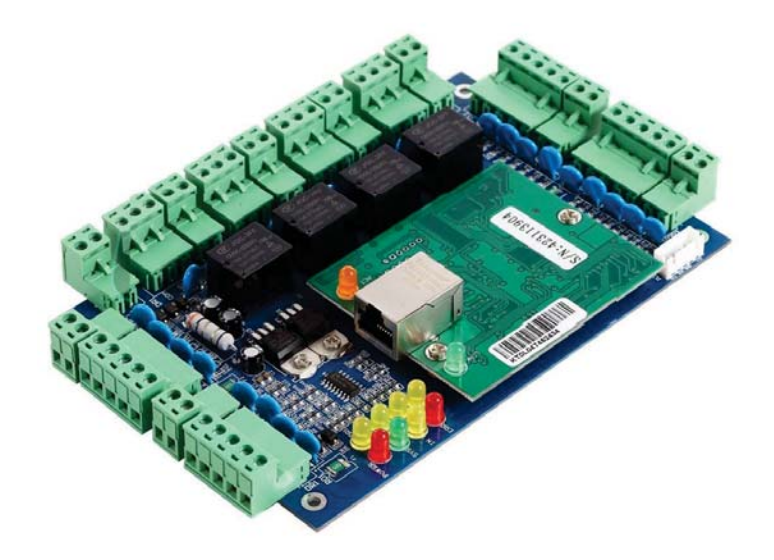

December, 2015

Copyright © 2015 HIP Global Co.,Ltd.

## สารบัญ

| 1. | การเ  | เดำเนินการพื้นฐานของโปรแกรม                       |    |
|----|-------|---------------------------------------------------|----|
|    | 1.1   | การเข้าใช้งานโปรแกรม                              | 1  |
|    | 1.2   | การตั้งค่าพารามิเตอร์ของอุปกรณ์                   | 2  |
|    |       | 1.2.1 การเพิ่มและตั้งค่าคอนโทรลเลอร์              | 2  |
|    |       | 1.2.2 ตั้งค่า IP สำหรับคอนโทรลเลอร์               | 4  |
|    |       | 1.2.3 โซนของคอนโทรลเลอร์                          | 6  |
|    | 1.3   | การดำเนินการของแผนกและลงทะเบียนผู้ใช้             | 9  |
|    |       | 1.3.1 การเพิ่มแผนก                                | 9  |
|    |       | 1.3.2 การเพิ่มและแก้ไขข้อมูลผู้ใช้                |    |
|    |       | 1.3.3 การเพิ่มบัตรแบบอัตโนมัติผ่านเครื่องอ่านบัตร |    |
|    |       | 1.3.4 บัตรสูญหาย                                  |    |
|    | 1.4   | การดำเนินการพื้นฐานของซอฟต์แวร์                   |    |
|    |       | 1.4.1 การจัดการสิทธิ์การเข้าประตู                 |    |
|    | 1.5   | คอนโซล                                            | 20 |
|    |       | 1.5.1 ตรวจสอบข้อมูลของคอนโทรลเลอร์                | 20 |
|    |       | 1.5.2 การอัพโหลดข้อมูลไปยังคอนโทรลเลอร์           | 21 |
|    |       | 1.5.3 แสดงภาพหน้าจอดูเหตุการณ์การใช้งาน           | 22 |
|    |       | 1.5.4 ดาวน์โหลดรายงาน                             | 23 |
|    | 1.6   | การค้นดูรายงาน                                    | 23 |
|    | 1.7   | เครื่องมือ                                        | 25 |
|    |       | 1.7.1 แก้ไขผู้ดูแลระบบ                            | 25 |
|    |       | 1.7.2 การจัดการผู้ดูแลระบบ                        | 25 |
|    |       | 1.7.3 การสำรองฐานข้อมูล                           |    |
|    |       | 1.7.4 การเปลี่ยนภาษา                              |    |
| 2. | ฟังก์ | า์ชั่นเพิ่มเติม                                   | 27 |
|    | 2.1   | เหตุการณ์                                         |    |
|    |       | 2.1.1 การบันทึกเหตุการณ์ของปุ่มกด                 |    |
|    |       | 2.1.2 การบันทึกเหตุการณ์ของสถานะประตู             |    |
|    |       | 2.1.3 เปิดการใช้งานการค้นดูเหตุการณ์การใช้งานระบบ |    |
|    | 2.2   | ปกติ                                              |    |
|    |       | 2.2.1 เปิดการใช้งาน Time Profile                  |    |
|    |       |                                                   |    |

## สารบัญ(ต่อ)

|    |      | 2.2.2 เปิดการใช้งานเปิดประตูด้วยโปรแกรม    | 34 |
|----|------|--------------------------------------------|----|
|    |      | 2.2.3 เปิดการใช้งานแป้นพิมพ์               | 35 |
|    | 2.3  | ซุปเปอร์                                   | 36 |
|    |      | 2.3.1 เปิดการใช้งาน TaskList               | 36 |
|    |      | 2.3.2 เปิดการใช้งาน Anti-PassBack          | 36 |
|    |      | 2.3.3 เปิดการใช้งาน Inter Lock             | 37 |
|    |      | 2.3.4 เปิดการใช้งานเปิดประตูด้วยบัตรหลายใบ | 37 |
|    |      | 2.3.5 เปิดการใช้งานเปิดประตูด้วยบัตรใบแรก  | 38 |
| 3. | การส | ส่งออกรายชื่อผู้ใช้เป็นไฟล์ Excel          | 38 |
| 4. | การเ | นำเข้ารายชื่อผู้ใช้จากไฟล์ Excel           | 39 |
| 5. | การส | ้<br>ลงทะเบียนโปรแกรม                      | 40 |
|    |      |                                            |    |

## 1. การดำเนินการพื้นฐานของโปรแกรม

#### 1.1 การเข้าใช้งานโปรแกรม

ดับเบิ้ลคลิกไอคอน 🔊 จะปรากฏหน้าต่าง Log in เข้าสู่โปรแกรม

| 🤏 Professional Door Control Ma | nagement        |      | <u></u> ) | × |
|--------------------------------|-----------------|------|-----------|---|
| Acce                           | <b>53 ( 0</b> ) |      |           |   |
| User Name:<br>Password:        | abc             |      |           |   |
|                                | ок              | Exit |           |   |

ผู้ใช้ใส่ค่าเริ่มต้นสำหรับการเข้าสู่โปรแกรม User Name : abc , Password : 123 จากนั้นกดปุ่ม "OK" <mark>หมายเหตุ:</mark> สามารถเปลี่ยน User Name , Password ได้ในภายหลัง เมื่อ login เข้าสู่ระบบแล้วจะปรากฏหน้าต่างดังรูป

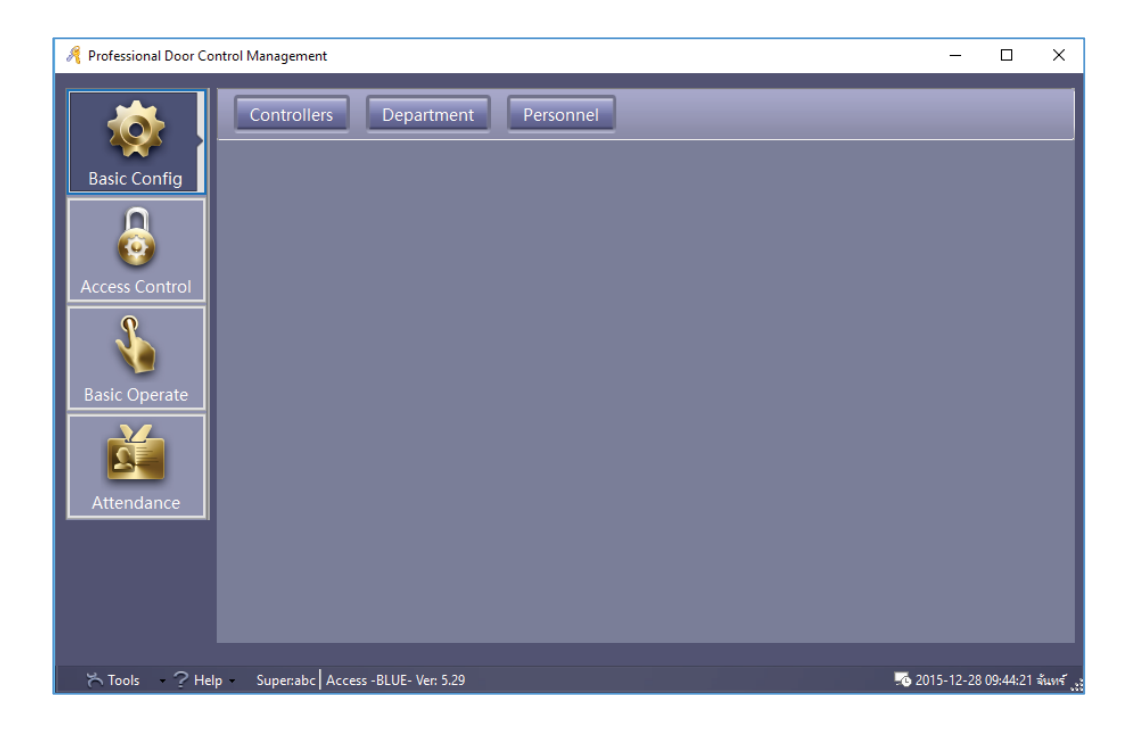

~ 1 ~ Copyright © 2015 HIP Global Co., Ltd.

>>"

## 1.2 การตั้งค่าพารามิเตอร์ของอุปกรณ์

## 1.2.1 การเพิ่มและตั้งค่าตัวควบคุม

เลือก Basic Config > Controller จากแทบเมนู

|                | Controllers Department Personnel                          |       |
|----------------|-----------------------------------------------------------|-------|
| Basic Config   | Get + / X 🖨 E<br>Search New - Export To Excel (All Zones) |       |
| Access Control | Controller# SN Active IP FORT Zone Note                   | Doors |
| Basic Operate  |                                                           |       |
| Attendance     |                                                           |       |

คลิก "New" เพื่อเพิ่มคอนโทรลเลอร์เข้าในระบบโดยการกรอกข้อมูลตัวควบคุม ดังรูป

| 🔏 Controller           | ×                                 |
|------------------------|-----------------------------------|
| *Controller #:<br>*SN- | 1 * Required                      |
|                        | Small Network                     |
|                        | Mediumor, large Network, Internet |
| Note:                  |                                   |
| Zone:                  | Zones                             |
|                        | Next >> Cancel                    |

ใส่ Serial บอร์ด , Serial No. (S/N) สามารถดูหมายเลขนี้ได้จากสติ๊กเกอร์ที่ติดอยู่ที่บอร์ดคอนโทรลเลอร์ คลิก "Next

| 🦧 Controller<br>Two Doors                                    |                                  |                            |                                                                                                    | ×                    |  |  |  |
|--------------------------------------------------------------|----------------------------------|----------------------------|----------------------------------------------------------------------------------------------------|----------------------|--|--|--|
| Door 1#<br>Door 2#                                           | Door Name<br>Door In<br>Door Out | Active                     | Door Control State           O Control         Open         Close           O Control         Open         Close | Door Delay(sec)<br>3 |  |  |  |
| Door1# In Reader                                             | Reader Position                  | Attend                     |                                                                                                    |                      |  |  |  |
| Door1# Exit Reader<br>Door2# In Reader<br>Door2# Exit Reader | bat<br>In<br>Exit                | Attend<br>Attend<br>Attend |                                                                                                    |                      |  |  |  |
| OK Cancel                                                    |                                  |                            |                                                                                                    |                      |  |  |  |

ชื่อประตู "Door Name" และ ตำแหน่งเครื่องอ่าน "Reader Position" สามารถแก้ไขเปลี่ยนแปลงชื่อได้และ ทำเครื่องหมาย 🗹 หน้า"Active" เพื่อเปิดการใช้งาน

ทำเครื่องหมาย 🗹 หน้า "Attend" จะบันทึกลงเครื่องอ่านบัตรเพื่อสามารถใช้ร่วมกับบันทึกการเข้างาน จากนั้นคลิก "OK"

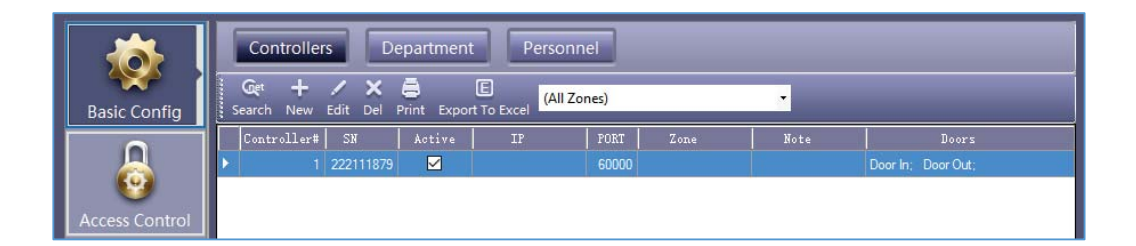

## 1.2.2 ตั้งค่า IP สำหรับคอนโทรลเลอร์

เลือก Basic Config > Controller > Search

| 🦂 Sea | arch Controller     |             |               |         |                 |                |               | — (    | ) X        |
|-------|---------------------|-------------|---------------|---------|-----------------|----------------|---------------|--------|------------|
|       | Add Found To System | 1           | Search        | 1 [     | Configure       |                | Close         |        |            |
|       |                     |             |               | ⊿ 🗹 Sei | arch Again Afte | er Configure   |               | _      |            |
| ID    | SM A                | IP          | Mask          | Gateway | PORT            | MACAddr        | PC IPAddress  | No.    | te         |
| 0001  | 222111879           | 192.168.0.0 | 255.255.255.0 | 0.0.0.0 | 60000 00-6      | 69-0D-3D-28-87 | 169.254.28.84 | #01,WE | B Disabled |
|       |                     |             |               |         |                 |                |               |        |            |
|       |                     |             |               |         |                 |                |               |        |            |
|       |                     |             |               |         |                 |                |               |        |            |
|       |                     |             |               |         |                 |                |               |        |            |
|       |                     |             |               |         |                 |                |               |        |            |
|       |                     |             |               |         |                 |                |               |        |            |
|       |                     |             |               |         |                 |                |               |        |            |
|       |                     |             |               |         |                 |                |               |        |            |
|       |                     |             |               |         |                 |                |               |        |            |
|       |                     |             |               |         |                 |                |               |        |            |
|       |                     |             |               |         |                 |                |               |        |            |
|       |                     |             |               |         |                 |                |               |        |            |
|       |                     |             |               |         |                 |                |               |        |            |
|       |                     |             |               |         |                 |                |               |        |            |
| 1     |                     |             |               |         |                 |                |               |        |            |
|       |                     |             |               |         |                 |                |               |        |            |

คลิก "Configure"

| 🔏 Search Controller       |                   |                       |                   |               |                              |   | 5                             | - 🗆 X                    |
|---------------------------|-------------------|-----------------------|-------------------|---------------|------------------------------|---|-------------------------------|--------------------------|
| Add Found To System       |                   | Search                | ]                 | Configu       | re                           | Г | Close                         |                          |
| ID SN A<br>0001 222111879 | IP<br>192.168.0.0 | Mask<br>255.255.255.0 | Gateway<br>0.0.0  | PORT<br>60000 | MACAddr<br>00-69-0D-3D-28-87 |   | PC IPAddress<br>169.254.28.84 | Note<br>#01,WEB Disabled |
|                           | 🦂 IP Co           | nfigure               | _                 |               | _                            | × |                               |                          |
|                           | Co                | ntroller SN           | 222111879         |               |                              |   |                               |                          |
|                           | M.<br>IP          | AC Address<br>Address | 00-69-0D-3D-28-87 |               |                              |   |                               |                          |
|                           | Su                | bnet Mask             | 255.255.255.0     |               |                              |   |                               |                          |
|                           | De                | fault Gateway         | 192.168.0.1       |               | ])                           |   |                               |                          |
|                           |                   | Option >>             | ок                | ] [           | Cancel                       |   |                               |                          |
| 1                         | _                 |                       |                   | _             | _                            | _ |                               |                          |

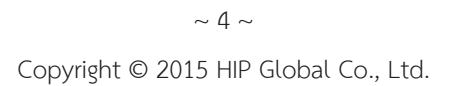

คลิก "OK"

| 🦂 Sear | rch Controller      |               |               |              |            |                   |               | - 🗆          | ×     |
|--------|---------------------|---------------|---------------|--------------|------------|-------------------|---------------|--------------|-------|
|        | Add Found To System | 1 🗖           | Search        |              | Configur   | •                 | Close         | 1            |       |
|        |                     |               |               | J L<br>✓ Sei | arch Again | After Configure   |               | -            |       |
| ID     | SN A                | IP            | Mask          | Gateway      | PORT       | MACAddr           | PC IPAddress  | Note         |       |
| 0001   | 222111879           | 192.168.0.222 | 255.255.255.0 | 192.168.0.1  | 60000      | 00-69-0D-3D-28-87 | 169.254.28.84 | #01,WEB Disa | abled |
|        |                     |               |               |              |            |                   |               |              |       |
|        |                     |               |               |              |            |                   |               |              |       |
|        |                     |               |               |              |            |                   |               |              |       |
|        |                     |               |               |              |            |                   |               |              |       |
|        |                     |               |               |              |            |                   |               |              |       |
|        |                     |               |               |              |            |                   |               |              |       |
|        |                     |               |               |              |            |                   |               |              |       |
|        |                     |               |               |              |            |                   |               |              |       |
|        |                     |               |               |              |            |                   |               |              |       |
|        |                     |               |               |              |            |                   |               |              |       |
|        |                     |               |               |              |            |                   |               |              |       |
|        |                     |               |               |              |            |                   |               |              |       |
|        |                     |               |               |              |            |                   |               |              |       |
|        |                     |               |               |              |            |                   |               |              |       |

หลังจากตั้งค่า IP Address สามารถย้อนกลับไปหัวข้อ <u>2.2.1 เพิ่มและตั้งค่าตัวควบคุม</u> เพื่อตั้งค่า

| 🤏 Controller           |                                                                       | ×             |
|------------------------|-----------------------------------------------------------------------|---------------|
| *Controller #:<br>*SN: | 1 * Required<br>222111879 ☑ Active                                    |               |
|                        | Small Network     Small Network     Mediumor, large Network, Internet | 192.158.0.222 |
| Note:                  | P                                                                     | ORT: 60000 😴  |
| Zone:                  |                                                                       | Zones         |
|                        | Next >> Cancel                                                        |               |

#### เมื่อเพิ่มคอนโทรลเลอร์แล้ว

|                | Controllers                | Departmen             | t Person         | nel    |      |      | _                  |
|----------------|----------------------------|-----------------------|------------------|--------|------|------|--------------------|
| Basic Config   | Get + ∕<br>Search New Edit | 🗙 🖨<br>Del Print Expo | E<br>rt To Excel | (ones) |      | •    | _                  |
|                | Controller# St             | Active                |                  | PORT   | Zone | Note |                    |
|                | 1 222                      | 11879 🗹               | 192.158.0.222    | 60000  |      |      | Door In; Door Out; |
| Access Control |                            |                       |                  |        |      |      |                    |

#### 1.2.3 โซนของคอนโทรลเลอร์

เลือก Config> Controller > New

| 🔏 Controller   | ;                                 | < |
|----------------|-----------------------------------|---|
|                |                                   |   |
| *Controller #: | 1 * Required                      |   |
| •SN            | Active                            |   |
|                |                                   |   |
|                | Small Network                     |   |
|                | Mediumor, large Network, Internet |   |
| Note:          |                                   |   |
| Zone           | Zones                             |   |
|                |                                   |   |
|                | Next >> Cancel                    |   |

คลิก "Zones"

| 🦂 Zones                                       | _ | × |
|-----------------------------------------------|---|---|
| - 月 - 子 × ×<br>Add Top Add Branch Edit Delete |   |   |
| Selected Zone                                 |   |   |
|                                               |   |   |
|                                               |   |   |
|                                               |   |   |
|                                               |   |   |
|                                               |   |   |
|                                               |   |   |
|                                               |   |   |
|                                               |   |   |
|                                               |   |   |
|                                               |   |   |
|                                               |   |   |

 $\sim$  6  $\sim$  Copyright © 2015 HIP Global Co., Ltd.

| คลิก "Add Top"                                |       |
|-----------------------------------------------|-------|
| Add Top                                       | ×     |
| Zone <mark>กรุงเทพมหานครุ</mark><br>OK Cancel |       |
| คลิก "OK"                                     |       |
| 🥂 Zones                                       | – 🗆 X |
| Add Top   Add Branch   Edit   Delete          |       |
| Selected Zone กรุงเทพมหานตร                   |       |
| ····· กรุ่งเทพมหานกร                          |       |
|                                               |       |
|                                               |       |

คลิก "Add Branch"

|      | 🔏 Add Branch   | × |
|------|----------------|---|
|      |                |   |
|      |                |   |
|      | Zone เขลประเวศ |   |
|      |                |   |
|      |                |   |
|      |                |   |
|      |                |   |
| N/ " |                |   |

คลิก "OK"

| 🦂 Zones                                    |                        | -    |      | × |   |
|--------------------------------------------|------------------------|------|------|---|---|
| 书 书 × ×<br>Add Top Add Branch Edit Delete  |                        |      |      |   |   |
| Selected Zone กรุงเทพมหานตร                |                        | _    | _    |   |   |
| ⊡- <mark>กรุงเทพมหานคร</mark><br>เขตประเวศ |                        |      |      |   |   |
|                                            |                        |      |      |   |   |
|                                            |                        |      |      |   |   |
|                                            |                        |      |      |   |   |
|                                            |                        |      |      |   |   |
|                                            |                        |      |      |   |   |
|                                            |                        |      |      |   |   |
|                                            |                        |      |      |   |   |
|                                            |                        |      |      |   |   |
|                                            |                        |      |      |   |   |
|                                            |                        |      |      |   |   |
| คลก                                        |                        |      |      |   |   |
| 🦂 Controller                               |                        |      |      |   | × |
|                                            |                        |      |      |   |   |
| *Controller #: 1                           | * Required             |      |      |   |   |
| *SN:                                       | Active                 |      |      |   |   |
|                                            |                        |      |      |   |   |
| O Small Netw                               | oric                   |      |      |   |   |
| Mediumor.                                  | arge Network, Internet |      |      |   |   |
| Note:                                      |                        |      |      |   |   |
| Zone:                                      |                        | Zone | es 🔰 |   |   |
| กรุงเทพมหานร                               | Ę                      |      |      |   |   |
| Next >>                                    | ร\เขตประเวศ<br>Cancel  |      |      |   |   |
|                                            |                        |      |      |   |   |

## 1.3 การดำเนินการของแผนกและลงทะเบียนผู้ใช้

## 1.3.1 การเพิ่มแผนก (Department)

เลือก > Basic Config > Department จากแทบเมนู

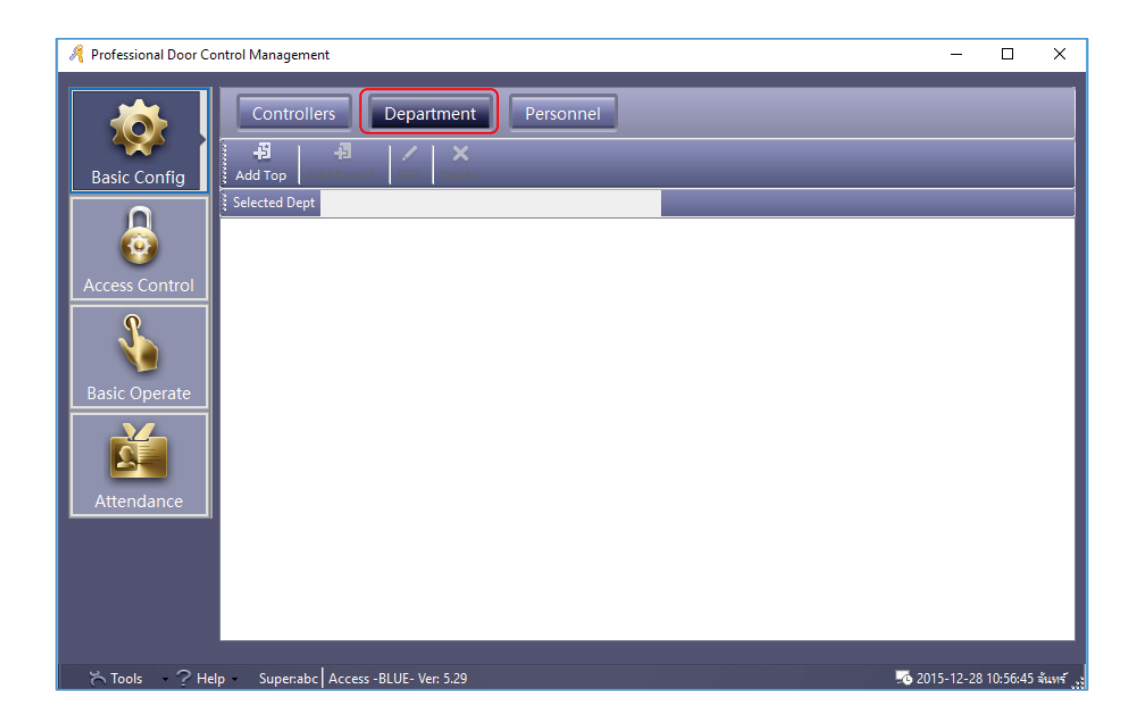

| ิศสก Add Iop | คลิก | "Add | Тор" |
|--------------|------|------|------|
|--------------|------|------|------|

|              | 🔏 Add Top                                                                                             | ×   |
|--------------|----------------------------------------------------------------------------------------------------|-----|
|              | Dept แผนกสนับสนุนด้านเทคนิค<br>OK Cancel                                                              |     |
| คลิก "OK"    |                                                                                                    |     |
| Basic Config | Controllers     Department     Person       +อี     +อี     ×       Add Top     ×       Selected Dept | nel |

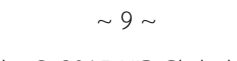

Copyright © 2015 HIP Global Co., Ltd.

| คลิก "Add Branch" |                            |   |
|-------------------|----------------------------|---|
|                   | 🔏 Add Branch               | × |
|                   |                            |   |
|                   | Dept <mark>ฝ่ายช่าง</mark> |   |
|                   | OK Cancel                  |   |

คลิก "OK"

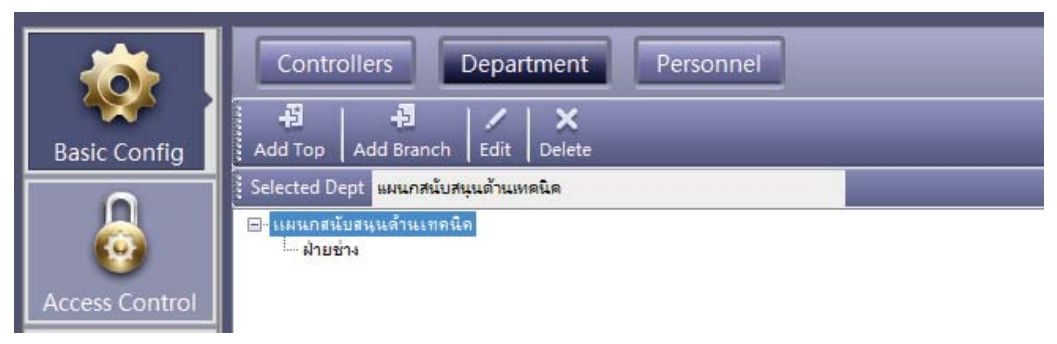

#### 1.3.2 การเพิ่มและแก้ไขข้อมูลผู้ใช้

เลือก Basic Config > Personnel จากแทบเมนู

| 🔏 Professional Door Control Management                                                                                  | – 🗆 X                                               |
|----------------------------------------------------------------------------------------------------|-----------------------------------------------------|
| Controllers     Department     Personnel       E     S     E     V       Basic Config     Add     Add     E     E     E | ٩                                                   |
| Access Control                                                                                                    | Query <del>y</del><br>  Deactive Date   <i>r</i> tn |
| Basic Operate                                                                                                    |                                                     |
| Attendance                                                                                                    |                                                     |
|                                                                                                    |                                                     |
| K Tools ? Help Super:abc Access -BLUE- Ver: 5.29 0#                                                                     | 2015-12-28 11:16:23 จันหร <sub>ู้เ</sub>            |

 $\sim$  10  $\sim$  Copyright © 2015 HIP Global Co., Ltd.

| คลิก | "Add" | เพื่อเพิ่มข้อมูลผู้ใช้งาน |
|------|-------|---------------------------|
|------|-------|---------------------------|

| 🦧 User                                             | ×                    |
|----------------------------------------------------|----------------------|
| Main Others                                        |                      |
|                                                    |                      |
| *User ID:                                          | 1 *Required          |
| *Name: <mark>หางสาวสุรีย์ สำเภา</mark>             |                      |
| Card NO: 7221746                                   | Photo                |
| Denatment.                                         |                      |
| Department.<br>แผนกสนับสนุนด้ำนเทคนิค∖ฝ่ายวิจัยและ | พัฒนาผลิตภันฑ์ 🗸     |
|                                                    |                      |
| Attendance                                         | Access Control       |
|                                                    |                      |
|                                                    | Activate: 2015-12-28 |
|                                                    |                      |
|                                                    |                      |
|                                                    |                      |
| Add Next                                           | OK Exit              |

หลังจากใส่ข้อมูลเรียบร้อยแล้ว ให้คลิก "Add Next" หากต้องการเพิ่มข้อมูลผู้ใช้อื่น , คลิก "OK" หากต้องการเพิ่ม ผู้ใช้งานเพียงคนเดียว แล้วกด "Exit" เพื่อออกจากหน้าต่างนี้ แล้วข้อมูลผู้ใช้จะถูกเพิ่มไปยังหน้าผู้ใช้ดังรูป

|                | Control | lers     | Dep        | partm | nent P        | ersonnel     |               |                 |               |            |
|----------------|---------|----------|------------|-------|---------------|--------------|---------------|-----------------|---------------|------------|
|                | ÷       | + /      | ×          | 8     | E             | <b>%</b> .   | 2             | V               |               |            |
| Basic Config   | o Add   | Add Edit | Del        | Print | Export To Exc | el Card Lost | Batch Update  | Privilege       |               |            |
| Nam            | ne      |          |            |       | ✓ Cardl       | Ю            | Dept.         |                 |               | Query =    |
| - CO - U       | ser ID  | User     | Name       |       | Card NO       | Attendence   | Access Contro | l   Active Date | Deactive Date | Department |
| Access Control | -       | 1 นางสาว | (รีย์ ล่าเ | เกา   | 7221746       |              |               | 2015-12-28      | 2029-12-31    | แผนกสนับ   |

|   | 🦂 User      |          |                        | ×      |
|---|-------------|----------|------------------------|--------|
|   | Main Others |          |                        |        |
| I |             |          |                        |        |
|   | Se          | x: 🗸     | Corp.:                 |        |
| I | Nationalit  | у:       | Title:                 |        |
| I | Religio     | n:       | Tech.Grade:            |        |
| I | Hometow     | n:       | Cert. Type:            |        |
| I | Birthda     | у:       | Cert. ID:              |        |
| I | Marriag     | e:       | Socail Insurance<br>No |        |
| I | Politica    | al:      | Join Date:             |        |
| I | Cultur      | e:       | Leave Date:            |        |
| I | Work Phone  | e:       | Email:                 |        |
| l | Mobil       | e:       | Addr:                  |        |
| I | Home Phone  | e:       | PostCode:              |        |
| I | En. Nam     | e:       | Note:                  |        |
|   |             |          |                        |        |
|   |             |          |                        |        |
|   |             | Add Next | ОК                     | Exit . |

และสามารถแก้ไข เพื่อใส่ข้อมูลเพิ่มเติมของผู้ใช้ได้ โดยคลิก "Others"

#### 1.3.3 การเพิ่มบัตรแบบอัตโนมัติผ่านเครื่องอ่านบัตร

เลือก Basic Config > Personnel > Auto Add

| R | Auto Add User   |         |        | Х |
|---|-----------------|---------|--------|---|
| Г | -Select Device  |         |        |   |
|   | USB Reader      |         |        |   |
|   | • Door          | Door In | ~      |   |
|   | Manual Batch In | put     |        |   |
|   | Ne              | əxt >   | Cancel |   |

~ 12 ~ Copyright © 2015 HIP Global Co., Ltd.

การเพิ่มผู้ใช้อัตโนมัติ สามารถเพิ่มผ่านเครื่องอ่านบัตรแบบ USB หรือเครื่องอ่านบัตรที่เชื่อมต่อกับบอร์ด Wiegand หาก เลือกเพิ่มข้อมูลผู้ใช้ผ่านเครื่องอ่านบัตรที่เชื่อมต่อกับบอร์ด Wiegand ให้เลือก "Door" คลิก "Next>"

| R | Auto Add User |                | × |
|---|---------------|----------------|---|
|   |               |                |   |
|   | Default Dent  | ~              |   |
|   |               | Total:         |   |
|   |               | Please Swipe   |   |
|   |               |                |   |
|   |               |                |   |
|   |               | User ID Option |   |
|   |               |                |   |
|   |               |                |   |
|   |               |                |   |
|   | < Back        | OK Exit        |   |

```
เมื่อทาบบัตร
```

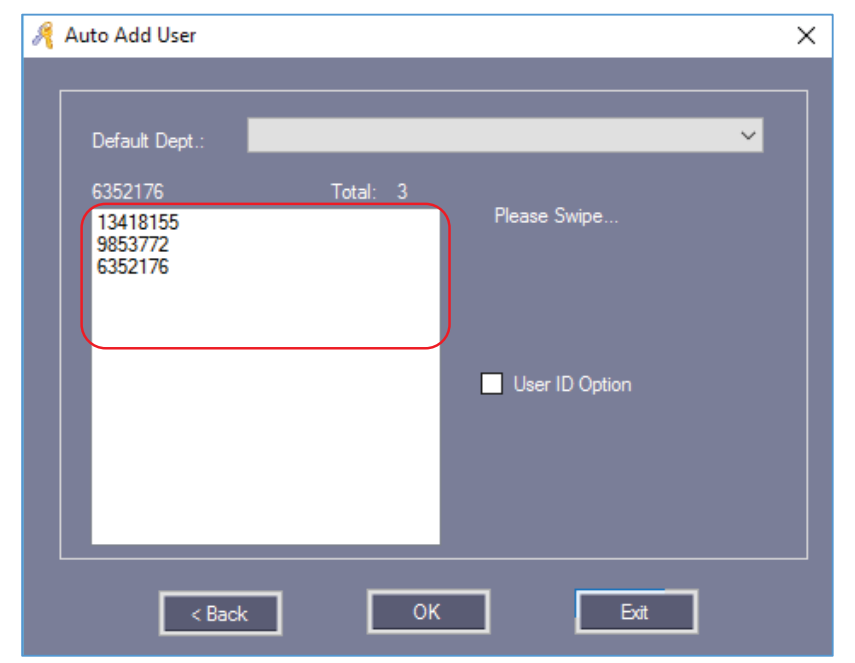

ทาบบัตรที่ต้องการเพิ่มเข้าในระบบทั้งหมด เรียบร้อยแล้ว คลิก "OK"

~ 13 ~ Copyright © 2015 HIP Global Co., Ltd.

| R | Auto Add User  |        |                      | $\times$ |
|---|----------------|--------|----------------------|----------|
|   | Default Dept.: |        | ~                    |          |
|   |                | Total: |                      |          |
|   |                |        | Start No.<br>End No. |          |
|   |                |        | User ID Option       |          |
|   |                |        |                      |          |
|   | < Back         | ОК     | Exit                 |          |

หากต้องการเพิ่มข้อมูลบัตรด้วยตนเอง ให้เลือก "Manual Batch Input" คลิก "Next"

ใส่หมายเลขบัตรลงใน "Start No." และ "End No."

| <i>R</i> / | Auto Add User  |        | ×                                                                                      |
|------------|----------------|--------|----------------------------------------------------------------------------------------|
|            | Default Dept.: |        | ~                                                                                      |
|            | _              | Total: |                                                                                        |
|            |                |        | Start No.         58000001           End No.         58000005           User ID Option |
|            | < Back         | ок     | Exit                                                                                   |

คลิก "OK" เพื่อเพิ่มข้อมูลบัตรลงในระบบ

~ 14 ~ Copyright © 2015 HIP Global Co., Ltd.

| Controllers    | Departmen          | t Personn             | iel          | 4 J/                    |             |               |
|----------------|--------------------|-----------------------|--------------|-------------------------|-------------|---------------|
| Auto Add Add E | dit Del Print Exp  | port To Excel Card    | Lost Batch L | – v<br>Ipdate Privilege |             |               |
| Name           |                    | ✓ CardNO              | De           | pt.                     |             | Query         |
| Vser ID        | User Name          | Card NO               | Attendence   | Access Control          | Active Date | Deactive Date |
| 1              | นางสาวสุรีย์ สำเภา | 7221746               |              |                         | 2015-12-28  | 2029-12-31    |
| 2              | N13418155          | 13418155              | $\checkmark$ | $\square$               | 2015-12-28  | 2029-12-31    |
| 3              | N9853772           | <mark>985</mark> 3772 | $\checkmark$ |                         | 2015-12-28  | 2029-12-31    |
| 4              | N6352176           | 6352176               | $\checkmark$ | $\checkmark$            | 2015-12-28  | 2029-12-31    |
| 5              | N58000001          | 58000001              | $\checkmark$ | $\checkmark$            | 2015-12-28  | 2029-12-31    |
| 6              | N5800002           | 58000002              | $\checkmark$ | $\checkmark$            | 2015-12-28  | 2029-12-31    |
| 7              | N5800003           | 58000003              | $\checkmark$ | $\checkmark$            | 2015-12-28  | 2029-12-31    |
| 8              | N58000004          | 58000004              | $\checkmark$ |                         | 2015-12-28  | 2029-12-31    |
| 9              | N58000005          | 58000005              | $\checkmark$ |                         | 2015-12-28  | 2029-12-31    |

หมายเหตุ : การเพิ่มบัตรผ่านเครื่องอ่านบัตร ชื่อผู้ใช้เริ่มต้นจะนำหน้าด้วยตัวอักษร N + หมายเลขบัตร

#### 1.3.4 บัตรสูญหาย

ถ้ามีผู้ถือบัตรทำบัตรหายไป บัตรของบุคคลนั้นจะต้องลงทะเบียนบัตรหาย แล้วทำการเปลี่ยนบัตรใหม่ให้กับผู้ใช้ได้โดย เริ่มต้นขั้นตอนดังต่อไปนี้

เลือก Basic Config > Personnel > Card Lost

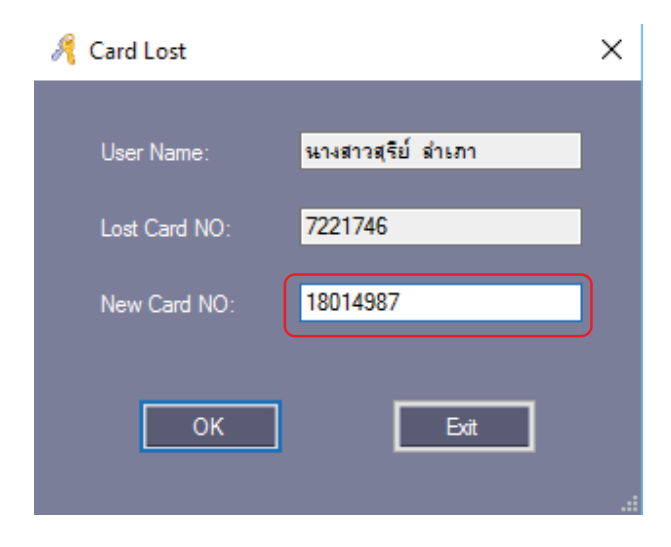

ใส่หมายเลข ID ของบัตรใหม่ "18014987"

คลิก "OK" เพื่อเปลี่ยนแปลงหมายเลขบัตรใหม่เข้าในระบบของรายชื่อผู้ใช้นั้น

# 1.4 การดำเนินการพื้นฐานของซอฟต์แวร์ 1.4.1 การจัดการสิทธิ์การเข้าประตู

#### 1) สิทธิ์การเข้าออก

เลือก Access Control > Access Privilege ที่แถบเครื่องมือ

| 🦂 Professional Door C | ntrol Management                                                                 | - |            | × |
|-----------------------|----------------------------------------------------------------------------------|---|------------|---|
|                       | Access Privilege                                                                 |   |            |   |
| Basic Config          | Change Privileges Print Export To Excel Copy Door Copy Privilege Edit One User's | - | -          |   |
|                       | Door                                                                             |   |            |   |
|                       | Name CardNO Dept.                                                                |   | Q<br>Query | Ŧ |
| Access Control        | Door User ID User Name Card NO                                                   |   |            |   |
| Basic Operate         |                                                                                  |   |            |   |

#### คลิก "Change Privilege"

| 🦂 Access Privileges Assignment                                  |                     |            |                 |              |         | -   | × |
|-----------------------------------------------------------------|---------------------|------------|-----------------|--------------|---------|-----|---|
| Users                                                           |                     |            |                 |              |         |     |   |
| Department: (All)                                               |                     | ~          | Selected User   |              |         |     |   |
| User ID User Name                                               | Card NO             | <u>^</u> г | User ID         | User Name    | Card NO |     |   |
| 1 นางสาวสุรัย์ ล่าเกา                                           | 7221746             |            | <u>&gt;&gt;</u> |              |         |     |   |
| 2 113418155                                                     | 13418155            |            |                 |              |         |     |   |
| 3 19853772                                                      | 9853772             |            |                 |              |         |     |   |
| 4 N6352176                                                      | 6352176             |            |                 |              |         |     |   |
| 5 1058000001                                                    | 58000001            |            | <               |              |         |     |   |
| 6 N58000002                                                     | 58000002            |            |                 |              |         |     |   |
| 7 1058000003                                                    | 58000003            |            | <<              |              |         |     |   |
| 8 N58000004                                                     | 58000004            | ~          |                 |              |         |     |   |
| Doors Zone: (Al Zones)<br>Optional Doors<br>Door In<br>Door Out |                     |            | >> Selecte      | d Doors      |         |     |   |
| Prohibit                                                        | Prohibit And upload |            | Allow           | Allow And Up | load    | Eat | 1 |

- ">>" : เลือกทั้งหมด "ผู้ใช้" หรือเลือกทั้งหมด "ตัวเลือกประตู"
- ">" : เลือกบางรายการ "ผู้ใช้" หรือเลือกบางรายการ "ตัวเลือกประตู"
- "<" : ยกเลิกบางรายการ "ผู้ใช้ที่เลือก" หรือยกเลิกบางรายการ "ประตูที่เลือก"
- "<<" : ยกเลิกทั้งหมด "ผู้ใช้ที่เลือก" หรือยกเลิกทั้งหมด "ประตูที่เลือก"

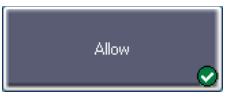

หลังจากคลิกปุ่มนี้แล้ว , จะเปลี่ยนแปลงการเพิ่มสิทธิ์โดยบันทึกไปที่ฐานข้อมูลแต่ไม่
 เปลี่ยนแปลงไปยังคอนโทรลเลอร์ หากต้องการเปลี่ยนแปลงการเพิ่มสิทธิ์ไปยังคอนโทรเลอร์ ไปที่ Basic Operate >
 Upload

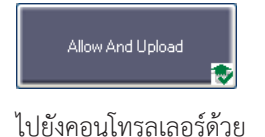

หลังจากคลิกปุ่มนี้แล้ว , จะเปลี่ยนแปลงการเพิ่มสิทธิ์โดยบันทึกไปฐานข้อมูลและอัพโหลด

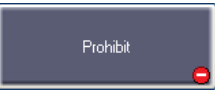

หลังจากคลิกปุ่มนี้แล้ว , จะเปลี่ยนแปลงการลบสิทธิ์โดยบันทึกไปที่ฐานข้อมูล แต่ไม่
 เปลี่ยนแปลงไปยังคอนโทรลเลอร์ หากต้องการเปลี่ยนแปลงการลบสิทธิ์ไปยังคอนโทรเลอร์ ไปที่ Basic Operate >
 Upload

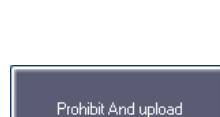

หลังจากคลิกปุ่มนี้แล้ว , จะเปลี่ยนแปลงการลบสิทธิ์โดยบันทึกไปฐานข้อมูลและอัพโหลด

ไปยังคอนโทรลเลอร์ด้วย

| asic Config  | Change Privileges Print | Export To Excel C | Sopy Privilege E | dit One User's |         |
|--------------|-------------------------|-------------------|------------------|----------------|---------|
| 0            | ‡ Addr                  |                   |                  |                |         |
|              | Name                    | ~                 | CardID           | Dept.          | Query C |
| cess Control | Door                    | NO                | User             | Card NO        |         |
|              | Entrance Door           | 1                 | Hellen           | 18016185       |         |
| S.           | Entrance Door           | 5                 | Lucy             | 18013699       |         |
|              | Manager Room Door       | 1                 | Hellen           | 18016185       |         |
| nic Operato  | Manager Room Door       | 5                 | Lucy             | 18013699       |         |
| sic Operate  | HR                      | 1                 | Hellen           | 18016185       |         |
|              | HR                      | 5                 | Lucy             | 18013699       |         |
| 2            | Meeting Room Door       | 1                 | Hellen           | 18016185       |         |
|              | Meeting Room Door       | 5                 | Lucy             | 18013699       |         |
| Ittendance   |                         |                   |                  |                |         |

หลังจากเพิ่มการสิทธิ์ทั้งหมดเข้าในระบบ จำเป็นต้องอัพโหลดเปลี่ยนแปลงสิทธิ์ไปยังคอนโทรเลอร์ ไปที่ Basic Operate > Upload สามารถที่ไปหัวข้อ <u>1.5.2 การอัพโหลดข้อมูลไปยังคอนโทรลเลอร์</u>

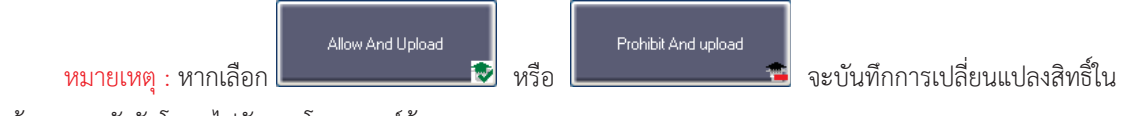

ฐานข้อมูลและยังอัพโหลดไปยังคอนโทรลเลอร์ด้วย

| 🦂 1.นางสาวสุรัย ลำเกา Privileges |               |                | _      | × |
|----------------------------------|---------------|----------------|--------|---|
| Zone: (All Zones)                |               |                |        |   |
| Ontional Boors                   | <br>          | Selected Boorr |        |   |
| optional boors                   | v 2           | Door In        |        |   |
|                                  |               | Door Out       |        |   |
|                                  |               |                |        |   |
|                                  |               |                |        |   |
|                                  |               |                |        |   |
|                                  |               |                |        |   |
|                                  |               |                |        |   |
|                                  | >             |                |        |   |
|                                  |               |                |        |   |
|                                  |               |                |        |   |
|                                  | <             |                |        |   |
|                                  |               |                |        |   |
|                                  |               |                |        |   |
|                                  | Confirm And L | Upload         | Cancel | ] |

### การกำหนดสิทธิ์ของผู้ใช้เพียงรายเดียว

~ 18 ~ Copyright © 2015 HIP Global Co., Ltd.

| 🍂 1.นางสาวสุรีย์ ลำเภา Privileges |                |                | -      | ×    |
|-----------------------------------|----------------|----------------|--------|------|
| Zone: (All Zones)                 |                |                |        |      |
| Optional Doors                    | 1 1            | Selected Doors |        |      |
| Door Out                          |                | Door In        |        | <br> |
|                                   |                |                |        |      |
|                                   |                |                |        |      |
|                                   |                |                |        |      |
|                                   | >>             |                |        |      |
|                                   | >              |                |        |      |
|                                   |                |                |        |      |
|                                   |                |                |        |      |
|                                   |                |                |        |      |
|                                   | ~~             |                |        |      |
|                                   |                |                |        | 7    |
|                                   | Confirm And U; | pload          | Cancel |      |
|                                   |                |                |        | -    |

- ">>" : เลือกทั้งหมด "ประตู"
- ">" : เลือกบางรายการ "ประตู"
- "<" : ยกเลิกบางรายการ "ประตูที่เลือก"
- "<<" : ยกเลิกทั้งหมด "ประตูที่เลือก"

Confirm And Upload

😰 ถ้าเพิ่มประตูที่เลือก หรือ ยกเลิกประตูที่เลือก คลิป "Confirm And Upload" นี้ เพื่ออัพโหลด

ไปยังคอนโทรลเลอร์

#### 1.5 คอนโซล

เลือก Basic Operate > Console ที่แถบเมนู

| Consc           | le              | Quer        | y Swip | e Records        |             |              |              | _                          | _           |   |
|-----------------|-----------------|-------------|--------|------------------|-------------|--------------|--------------|----------------------------|-------------|---|
| 🔟<br>Select All | اللہ<br>Monitor | ⊲/⊧<br>Stop | Check  | ⊘<br>Adjust Time | 1<br>Upload | ے۔<br>GetRec | Realtime Get | <u>ញ</u><br>Clear Run Info | (All Zones) | • |
| 0<br>Door In    | 0<br>Door Out   |             |        |                  |             |              |              |                            |             |   |

โดยฟังก์ชั่นนี้สามารถ ตรวจสอบข้อมูลคอนโทรลเลอร์ , ซิงค์เวลาของคอนโทรลเลอร์ ,อัพโหลด , ดาวน์โหลด และแสดง ภาพหน้าจอดูเหตุการณ์การใช้งานได้

#### 1.5.1 ตรวจสอบข้อมูลของคอนโทรลเลอร์

เลือก Basic Operate > Console > Check ที่แถบเมนูจะปรากฏหน้าต่างดังรูป

| 🦧 Professional Door C          | ontrol Managemen                        | t                                       |                                       |                    |                              |                                                                                                    | — C                                                                     | X C                             |
|--------------------------------|-----------------------------------------|-----------------------------------------|---------------------------------------|--------------------|------------------------------|----------------------------------------------------------------------------------------------------|-------------------------------------------------------------------------|---------------------------------|
| Basic Config<br>Access Control | Console<br>Select All Mor<br>Door In Do | Query :<br>initor stop C<br>a<br>or Out | Swipe Records                         | <b>↑</b><br>Upload | ہے۔<br>GetRec Realtin        | 内 面<br>ne Get Clear Run In                                                                                                    | fo                                                                      | Ţ                               |
| Basic Operate                  |                                         | Time                                    | Desc                                  |                    | Info                         | Detail [2/2]                                                                                                    |                                                                         |                                 |
| Attendance                     | 1<br>1<br>2                             | 13:02:34<br>13:02:34                    | [Door In Need A<br>Door In[222111879] | djust              | [222111879]<br>Open:OnLine:D | Door In<br>Door Status:<br>Door Control:<br>Door Delay(Sec)<br>SN: 222111<br>IP: 222111<br>IP: 2221111<br>IP: 2221111<br>IP: 2221111<br>IP: 22211111<br>IP: 2221111111<br>IP: 222111111111111111111111 | Open<br>OnLine<br>3<br>879<br>9<br>2015-12<br>1: V5.46 [2<br>D-3D-28-8] | -29 13:02:34<br>013-06-20]<br>7 |

จะแสดงข้อมูลพื้นฐานของคอนโทรลเลอร์ เป็นจำนวนการใช้งาน การทาบบัตร และสิทธิ์ สถานะประตู สถานะการ ควบคุมการหน่วงเวลาเปิด (วินาที) ถ้าคอนโทรลเลอร์เชื่อมต่อกับคอมพิวเตอร์ปกติจะแสดงสัญลักษณ์รูปประตูเป็นสีเขียว และ หากผิดปกติจะแสดงสัญลักษณ์สีแดง

| Î | Consc            | le Qu               | Jery Swip        | e Records        |             |              |                |                                           |         |
|---|------------------|---------------------|------------------|------------------|-------------|--------------|----------------|-------------------------------------------|---------|
| S | iii<br>elect All | √ ⊶/<br>Monitor Ste | /• 💟<br>op Check | ⊖<br>Adjust Time | 1<br>Upload | ے۔<br>GetRec | 면,<br>Realtime | <u>ញ</u><br>Get Clear Run Info            | _       |
|   | 7                | 7                   |                  |                  |             |              |                |                                           |         |
|   | Joor In          | Door Out            |                  |                  |             |              |                |                                           |         |
|   |                  |                     |                  |                  |             |              |                |                                           |         |
|   |                  |                     |                  |                  |             |              |                |                                           |         |
|   |                  | Time                | Des              | :c               |             | Info         |                | Detail [2/2]                              |         |
| 0 | 1                | 13:05:1             | 6 Doo            | r In             |             | Commun       | icate F        | Door Out                                  |         |
| 3 | 2                | 13:05:1             | 8 Doo            | or Out           |             | Commun       | icate F        | Communicate Failed<br>SN: 22211183<br>IP: | 1<br>79 |
|   |                  |                     |                  |                  |             |              |                |                                           |         |

#### 1.5.2 การอัพโหลดข้อมูลไปยังคอนโทรลเลอร์

เลือก Basic Operate > Console > Upload ที่แถบเมนูจะปรากฏหน้าต่างดังรูป

| ntrol Management   |                                            |        |              |                            | ×    |
|--------------------|--------------------------------------------|--------|--------------|----------------------------|------|
| Console            | Query Swipe Records                        |        | _            | _                          |      |
| Select All Monitor | •/• 🔽 ⊙ 🕇<br>Stop Check Adjust Time Upload | GetRec | Realtime Get | <u>ញ</u><br>Clear Run Info | Ŧ    |
| Door In Door Out   | 4                                          |        |              |                            |      |
|                    | 🦂 Upload Option                            | ×      |              |                            |      |
|                    | Basic Configuration                        |        |              |                            |      |
|                    | 🖌 Access Privilege                         |        |              |                            | <br> |
| Time               | OK Cancel                                  | ]      | Det          | ail                        |      |

ก่อนคลิก "Upload" จะต้องทำการเลือกประตูของคอนโทรลเลอร์ก่อน เมื่อเลือกประตูที่ต้องการ ให้คลิก "Upload" จะปรากฏหน้าต่าง "Upload Option" ให้ทำเครื่องหมายถูก ✔ ตามที่หัวข้อที่ต้องการอัพโหลด แล้วคลิก "OK"

> ~ 21 ~ Copyright © 2015 HIP Global Co., Ltd.

| Image: Select All Monitor Stop Check Adjust Tim         Door In       Door Out         1       13:11:10       Door In[2221118         1       13:11:15       Door In[2221118 | ¶ ණී<br>9 Upload GetRec | Et Realtime Get | <u>च</u><br>Clear Run Info | Ţ |
|----------------------------------------------------------------------------------------------------|-------------------------|-----------------|----------------------------|---|
| Time         Desc           1         13:11:10         Door In[2221118]           2         13:11:15         Door In[2221118]                                                |                         |                 |                            |   |
| Door In         Door Out           I         13:11:10         Door In[2221118           I         13:11:15         Door In[2221118                                           |                         |                 |                            |   |
| Time         Desc           1         13:11:10         Door In[2221118           1         2         13:11:15         Door In[2221118                                        |                         |                 |                            |   |
| Time         Desc           i)         1         13:11:10         Door In[2221118           i)         2         13:11:15         Door In[2221118                            |                         |                 |                            |   |
| Time         Desc           1         13:11:10         Door In[2221118           1         2         13:11:15         Door In[2221118                                        |                         |                 |                            |   |
| (i) 1 13:11:10 Door In[2221118<br>(i) 2 13:11:15 Door In[2221118                                                                                                    | Info                    | Deta            | ail [3/3]                  |   |
| (i) 2 13:11:15 Door lp[2221118                                                                                                    | 79] Upload S            | Starting        |                            |   |
|                                                                                                    | 79] Upload A            | All Suc         |                            |   |
| 13:11:15 Door Out[222111                                                                                                    |                         | Upload          |                            |   |

หากมีการเปลี่ยนแปลงการตั้งค่าข้อมูลใด ๆ ที่คุณต้องทำการอัพโหลด เพื่อเปลี่ยนแปลงการตั้งค่าต่างๆ ไปยัง คอนโทรลเลอร์เพื่อให้ตัวควบคุมมีข้อมูลเดียวกันกับซอฟต์แวร์

#### 1.5.3 แสดงภาพหน้าจอดูเหตุการณ์การใช้งาน

เลือก Basic Operate > Console > Monitoring ที่แถบเมนูจะปรากฏหน้าต่างดังรูป

|         | Consol          | Console Query Swipe Records |                         |                       |             |                    |          |                  |                        |                           |  |  |  |
|---------|-----------------|-----------------------------|-------------------------|-----------------------|-------------|--------------------|----------|------------------|------------------------|---------------------------|--|--|--|
|         | 🛄<br>Select All | اب میں<br>Monitoring Sto    | P 💟 (<br>pp Check Adjus | Э ✿<br>st Time Upload | ے<br>GetRec | 망.<br>Realtime Get | Clear Ru | j (4<br>In Info  | All Zones)             | -                         |  |  |  |
|         | Door In         | Door Out                    |                         |                       |             |                    |          |                  |                        |                           |  |  |  |
|         | 1               | Time                        | Desc                    | :                     | Info        |                    |          | Detail           | [3/3]                  |                           |  |  |  |
| $\odot$ | 1               | 13:14:40                    | Door In-In              | 1                     | 13418155-   | N13418155-         | แผนก     | Card NO          | : <mark>6352176</mark> |                           |  |  |  |
| $\odot$ | 2               | 13:14:43                    | Door In-In              | 9                     | 9853772-N   | 19853772-IIN       | นกสนั    | Name:<br>Dept:   | N6352176<br>แผนกสนับส  | 1นนด้ำนเทคนิค\ฝ่ายช่าง    |  |  |  |
| $\odot$ | 3               | 13:14:47                    | Door In-In              | (                     | 5352176-N   | N6352176-#M        | แกสนั    | Read Da<br>Addr: | ate: 21<br>Doorln-In   | 015-12-29 13:14:46 อังคาร |  |  |  |
|         |                 |                             |                         |                       |             |                    |          | Status:          | Swipe                  |                           |  |  |  |

#### 1.5.4 ดาวน์โหลดรายงาน

เลือก Basic Operate > Console > GetRec ที่แถบเมนูจะปรากฏหน้าต่างดังรูป

| 1         | Consc           | le Q       | uery Swip                 | e Records        |                    |             |                  |               |        |        |   |  |
|-----------|-----------------|------------|---------------------------|------------------|--------------------|-------------|------------------|---------------|--------|--------|---|--|
| success S | )<br>ielect All | Monitor St | ∳ <b>P 💟</b><br>top Check | ⊖<br>Adjust Time | <b>†</b><br>Upload | ے<br>GetRec | Realtime Get     | Clear Run Inf | , (All | Zones) | • |  |
|           | Door la         |            |                           |                  |                    |             |                  |               |        |        |   |  |
| 1         |                 | Door Out   |                           |                  |                    |             |                  |               |        |        |   |  |
|           |                 |            |                           |                  |                    |             |                  |               |        |        |   |  |
|           |                 |            |                           |                  |                    |             |                  |               |        |        |   |  |
| _         |                 | Time       | Des                       | c                |                    | Info        |                  |               | etail  | [2/2]  |   |  |
| i         | 1               | 13:19:2    | 26 Doo                    | r In[222111879]  |                    | Getting S   | Swipe Record Sta | art           |        |        |   |  |
| i         | 2               | 13:19:2    | 27 Doo                    | r In[222111879]  |                    | Getting S   | Swipe Record Su  | iccessfull    |        |        |   |  |
|           |                 |            |                           |                  |                    |             |                  |               |        |        |   |  |

"GetRec" : เก็บบันทึกการควบคุมประตูไปยังฐานข้อมูล

## 1.6 การค้นดูรายงาน

เลือก Basic Operate > Query Card Record ที่แถบเมนูจะปรากฏหน้าต่างดังรูป

| 🦂 Professional Door Co | ontrol Manag | ement                |                   |                     |                |                            | - 0                       | ×    |
|------------------------|--------------|----------------------|-------------------|---------------------|----------------|----------------------------|---------------------------|------|
|                        | Cons         | ole Que              | ery Swipe Reco    | rds                 | _              | _                          | _                         |      |
| Basic Config           | Print Ex     | E<br>port To Excel C | Query Option      | _                   | _              | _                          | _                         |      |
|                        | From: Fir    | rst Event 🔹          | 2015-12-28 จันทร์ | 🔲 🔻 To: Last        | Event - 201    | 5-12-28 อันทร์ 📃 🔽 Time    | : 00;00 🚖 To: 23;59 🛉     | ÷    |
|                        | Name         |                      | ~                 | CardNO              | Dept.          |                            | Query Clea                | , ]  |
| Access Control         | RecID        | Card NO              | User ID           | User Name           | Department     | DateTime                   | Addr                      | ^    |
| Access control         | 230          | 7221746              |                   | นางสาวสุรีย์ ล่าเกา | แผนกสนับสนุนด้ | 2015-12-29 13:21:28 อังคาร | Door Out-Exit             |      |
| <u></u>                | 229          | 7221746              | 1                 | นางสาวสุรีย์ ลำเภา  | แผนกสนับสนุนด้ | 2015-12-29 13:21:27 อังคาร | Door Out-Exit             |      |
|                        | 228          | 7221746              | 1                 | นางสาวสุรีย์ ลำเภา  | แผนกสนับสนุนด้ | 2015-12-29 13:21:26 อังคาร | Door Out-Exit             |      |
| Pasis Operate          | 227          | 7221746              | 1                 | นางสาวสุรีย์ ลำเภา  | แผนกสนับสนุนด้ | 2015-12-29 13:21:25 อังคาร | Door Out-Exit             |      |
| Basic Operate          | 226          | 9853772              | 3                 | นายพิชิต เพิ่มทรั   | แผนกสนับสนุนด้ | 2015-12-29 13:21:20 อังคาร | Door Out-Exit             |      |
|                        | 225          | 6352176              | 4                 | นายสดใส เรื่องศรี   | แผนกสนับสนุนด้ | 2015-12-29 13:21:18 อังคาร | Door Out-Exit             |      |
| 2                      | 224          | 7221746              | 1                 | นางสาวสุรีย์ ลำเภา  | แผนกสนับสนุนด้ | 2015-12-29 13:21:01 อังคาร | Door In-In                |      |
|                        | 223          | 6352176              | 4                 | นายสดใส เรื่องศรี   | แผนกสนับสนุนด้ | 2015-12-29 13:20:59 อังคาร | Door In-In                |      |
| Attendance             | 222          | 6352176              | 4                 | นายสดใส เรื่องศรี   | แผนกสนับสนุนด้ | 2015-12-29 13:14:46 อังคาร | Door In-In                |      |
|                        | 221          | 9853772              | 3                 | นายพิชิด เพิ่มทรั   | แผนกสนับสนุนด้ | 2015-12-29 13:14:42 อังคาร | Door In-In                |      |
|                        | 220          | 13418155             | 2                 | นายปรีดี ฉิมพลี     | แผนกสนับสนุนด้ | 2015-12-29 13:14:40 อังคาร | Door In-In                |      |
|                        | 219          | 6352176              | 4                 | นายสดใส เรื่องศรี   | แมนกสนับสนนด้  | 2015-12-29 11:34:20 กังคาร | Door In-In                | ~    |
|                        | < .          |                      |                   |                     |                |                            | >                         |      |
| ろ Tools ? He           | lp Super     | r:abc Access -B      | LUE- Ver: 5.29    |                     |                | 230#                       | 🐱 2015-12-28 13:24:43 ສັນ | ทรั. |

Copyright © 2015 HIP Global Co., Ltd.

<mark>หมายเหตุ</mark> : ก่อนค้นดูรายงานต้องดาวนโหลดรายงานก่อน ตามหัวข้อ <u>1.5.4 ดาวน์โหลดรายงาน</u>

หากต้องการค้นหารายงานตามประตู ไปที่ "Query Option" จะปรากฏหน้าต่างเลือกที่อยู่ ให้เลือกประตูตามที่ ต้องการ จากนั้นกด "Query"

| Select Addr                                                   |                            |          |
|---------------------------------------------------------------|----------------------------|----------|
| Selected Zone:<br>Select All                                  | (All Zones)<br>Select None | <b>~</b> |
| Door In-In     Door In-Exit     Door Out-In     Door Out-Exit |                            | Query    |
|                                                               |                            | Close    |

#### รายงานการทาบบัตรที่ต้องการ

| Cons     | ole Qu               | ery Swipe Reco    | rds                              |                              |                                           |                       |
|----------|----------------------|-------------------|----------------------------------|------------------------------|-------------------------------------------|-----------------------|
| Print Ex | E<br>port To Excel ( | Q<br>Duery Option |                                  |                              |                                           |                       |
| From: Fi | rst Event 👻          | 2015-12-28 อันทร์ |                                  | t Event 🔹 201                | 5-12-28 อันทร์ 🔲 🔻 🗍 Tin                  | me: 00;00 🚖 To: 23;59 |
| Name     |                      | ~                 | CardNO                           | Dept.                        |                                           | Query Cle             |
| RecID    | Card NO              | Vser ID           | User Name                        | Department                   | DateTime                                  | Addr                  |
| 224      | 7221746              |                   | นางสาวสุรีย์ สำเภา               | แผนกสนับสนุนด้               | 2015-12-29 13:21:01 อังคาร                | Door In-In            |
| 223      | 6352176              | 4                 | นายสดใส เรื่องศรี                | แผนกสนับสนุนด้               | 2015-12-29 13:20:59 อังคาร                | Door In-In            |
| 222      | 6352176              | 4                 | นายสดใส เรื่องศรี                | แผนกสนับสนุนด้               | 2015-12-29 13:14:46 อังคาร                | Door In-In            |
| 221      | 9853772              | 3                 | นายพิชิต เพิ่มทร้                | แผนกสนับสนุนด้               | 2015-12-29 13:14: <mark>4</mark> 2 อังคาร | Door In-In            |
| 220      | 13418155             | 2                 | <mark>หายปรีดี ฉ</mark> ิมพลี    | แผนกส <mark>นับสนุนด้</mark> | 2015-12-29 13:14:40 อังการ                | Door In-In            |
| 219      | 6352176              | 4                 | นายสดใ <mark>ส เ</mark> รื่องศรี | แผนกสนับสนุนด้               | 2015-12-29 11:34:20 อังคาร                | Door In-In            |
| 218      | 9853772              | 3                 | นายพิชิต เพิ่มทร้                | แผนกสนับสนุนด้               | 2015-12-29 11:34:19 อังคาร                | Door In-In            |
| 217      | 13418155             | 2                 | นายปรีดี ฉิมพล์                  | แผนกสนับสนุนด้               | 2015-12-29 11:34:14 อังคาร                | Door In-In            |

#### 1.7 เครื่องมือ

#### 1.7.1 แก้ไขผู้ดูแลระบบ

ไปที่ Tool > Edit Operator

| 🦧 Operator          | ×      |
|---------------------|--------|
| Name:               | abc    |
| New Password:       |        |
| Confirmed Password: |        |
|                     |        |
| ОК                  | Cancel |

เปลี่ยนแปลงรหัสผ่านตามต้องการ

ใส่ รหัสผ่านใหม่ และ ยืนยันรหัสผ่าน จากนั้นคลิก "OK" แล้วเริ่มระบบใหม่

#### 1.7.2 การจัดการผู้ดูแลระบบ

ไปที่ เครื่องมือ > แก้ไขผู้ดูแลระบบ

| A            | 🔏 Operator Management — 🗆 🗙 |           |          |                    |                     |               |       |   |  |  |   |  |
|--------------|-----------------------------|-----------|----------|--------------------|---------------------|---------------|-------|---|--|--|---|--|
| - <u>-</u> _ | <b>+</b><br>lew             | /<br>Edit | X<br>Del | EE<br>Set Password | 🖌<br>Edit Privilege | <b>Groups</b> | Zones | - |  |  | - |  |
|              | Oper                        | rator     | Name     |                    |                     |               |       |   |  |  |   |  |
|              | adc                         |           |          |                    |                     |               |       |   |  |  |   |  |
|              |                             |           |          |                    |                     |               |       |   |  |  |   |  |
|              |                             |           |          |                    |                     |               |       |   |  |  |   |  |
|              |                             |           |          |                    |                     |               |       |   |  |  |   |  |

สามารถเพิ่ม แก้ไข หรือ ลบ ผู้ดูแลระบบได้ หมายเหตุ : ผู้ดูแลระบบ abc จะไม่สามารถแก้ไขสิทธิ์ หรือลบได้

#### 1.7.3 การสำรองฐานข้อมูล

ไปที่ Tool > DB Backup

![](_page_28_Picture_3.jpeg)

คลิก "OK"

้กำหนดที่อยู่ของไฟล์ที่จะสำรองข้อมูล พร้อมตั้งชื่อ คลิก "OK" เป็นอันเสร็จเรียบร้อยขั้นตอนการสำรองฐานข้อมูล

![](_page_28_Picture_6.jpeg)

#### 1.7.4 การเปลี่ยนภาษา

ไปที่ Tool > Option

สามารถเปลี่ยนภาษาเป็นภาษาอังกฤษ และจีน ได้ตามต้องการ

| 🤏 Option             | ×                     |
|----------------------|-----------------------|
|                      |                       |
| Language:            | English 🗸             |
| House<br>Show Gettin | ig Started When Login |
| ОК                   | Cancel                |

เมื่อคลิก "OK" ระบบจะต้องการให้ออกจากโปรแกรมและเริ่มโปรแกรมใหม่ หากต้องการเริ่มต้น โปรแกรมใหม่เดี๋ยวนี้ ให้คลิก "OK"

> ~ 26 ~ Copyright © 2015 HIP Global Co., Ltd.

## 2. ฟังก์ชั่นเพิ่มเติม

หากต้องการใช้ฟังก์ชั่นเพิ่มเติมต่างๆ ให้ไปที่ Tool > Extended Functions

![](_page_29_Picture_3.jpeg)

![](_page_29_Figure_4.jpeg)

| 🔏 Extended Functions                                                                                                    |                                                                                                    | × |
|----------------------------------------------------------------------------------------------------|----------------------------------------------------------------------------------------------------|---|
| Events<br>Record Push Button Events<br>Record Door Status Events<br>Active Log Query                                                      | Interface                                                                                                    |   |
| Normal<br>Activate Time Profile<br>Activate Remote Open Door<br>Activate Access Keypad<br>Activate Peripheral Control                     | Activate Meeting  Activate Meel  Activate Patrol  Super  Activate Operator Management  Activate Controller Task List                                                            |   |
| Others<br>Threate Code Valid After RegisgterCard Swipe<br>Don't AutoLoad Privileges To Display<br>Don't AutoLoad Swipe Records To Display | <ul> <li>Activate Anti Pass Back</li> <li>Activate Inter Lock</li> <li>Activate MultiCard Access</li> <li>Activate First Card Open</li> <li>Activate PC Check Access</li> </ul> |   |
| ок                                                                                                    | Cancel                                                                                                    |   |

ถ้าต้องการใช้งานฟังก์ชั่น ให้ทำเครื่องหมาย 🚩 เพื่อเรียกใช้ฟังก์ชั่นนั้น จากนั้นคลิก "OK" ระบบจะให้รีสตาร์ทเพื่อ login เข้าระบบอีกครั้ง

> ~ 27 ~ Copyright © 2015 HIP Global Co., Ltd.

#### 2.1 เหตุการณ์

#### 2.1.1 บันทึกเหตุการณ์ของปุ่มกด

เปิดใช้งานฟังก์ชั่น หลังจากนั้น อัพโหลดไปยังคอนโทรลเลอร์ก่อน แล้วเปิดแสดงภาพหน้าจอ เมื่อกดปุ่มเปิดประตูจะ แสดงสถานะในโปรแกรม ดังรูป

| 1 | Consc          | ole Qu             | ery Swipe F                                                                                                    | Records          |                    |              |                    |         |                      |                       |            |                              |
|---|----------------|--------------------|----------------------------------------------------------------------------------------------------|------------------|--------------------|--------------|--------------------|---------|----------------------|-----------------------|------------|------------------------------|
| s | 🔟<br>elect All | الله<br>Monitoring | Image: white white w | O<br>Adjust Time | <b>↑</b><br>Upload | ے۔<br>GetRec | 四,<br>Realtime Get | Clear F | <u>ញ</u><br>Run Info | (All Zones            | )          | •                            |
|   | -              | •                  |                                                                                                    |                  |                    |              |                    |         |                      |                       |            |                              |
|   | Door In        | Door Out           |                                                                                                    |                  |                    |              |                    |         |                      |                       |            |                              |
|   |                |                    |                                                                                                    |                  |                    |              |                    |         |                      |                       |            |                              |
|   |                |                    |                                                                                                    |                  |                    |              |                    |         |                      |                       |            |                              |
|   |                | Time               | Desc                                                                                                    |                  | In                 | fo           |                    |         | Detail               | [5/5]                 |            |                              |
| i | 1              | 14:19:01           | Door In                                                                                                    | [222111879]      | Upl                | load Startir | ng                 |         | Read D               | ate:                  | 2015-12-29 | ) 14:19:20 <sub>อังคาร</sub> |
| i | 2              | 14:19:06           | Door In                                                                                                    | [222111879]      | Up                 | load All Su  | ccessfully-[4]     |         | Addr:<br>Status:     | Door Out<br>Push Butt | on         |                              |
| i | 3              | 14:19:06           | Door O                                                                                                    | ut[222111879]    | Aire               | eady Uploa   | ad                 | _       |                      |                       |            |                              |
|   | 4              | 14:19:1            | 7 Door                                                                                                    | In               | 201                | 15-12-29     | 14:19:16 อังดาร    | 8-D     |                      |                       |            |                              |
|   | 5              | 14:19:2            | 1 Door                                                                                                    | Out              | 201                | 15-12-29     | 14:19:20 อังดาร    | ε-D     |                      |                       |            |                              |
|   |                |                    |                                                                                                    |                  |                    |              |                    |         |                      |                       |            |                              |
|   |                |                    |                                                                                                    |                  |                    |              |                    |         |                      |                       |            |                              |
|   |                |                    |                                                                                                    |                  |                    |              |                    |         |                      |                       |            |                              |

#### 2.1.2 การบันทึกเหตุการณ์ของสถานะประตู

การดูสถานการณ์เปิดประตู และปิดประตู จะต้องต่อ Door Sensor เพื่อให้สามารถดูสถานะของประตูได้ เมื่อเปิดใช้งาน ฟังก์ชั่น หลังจากนั้น อัพโหลดไปยังคอนโทรลเลอร์ก่อน แล้วเปิดแสดงภาพหน้าจอ เมื่อกดปุ่มเปิดประตูจะแสดงสถานะในโปรแกรม ดังรูป

|   | Conso           | le Que                  | ry Swipe R | ecords           |             |              |                   |      |                  |                       |           |                                |
|---|-----------------|-------------------------|------------|------------------|-------------|--------------|-------------------|------|------------------|-----------------------|-----------|--------------------------------|
|   | 🔟<br>select All | Mer St<br>Monitoring St | op Check   | ⊘<br>Adjust Time | 1<br>Upload | ے۔<br>GetRec | Realtime Get      | Clea | 💼<br>Run Info    | (All Zones            | )         | •                              |
|   | Door In         | l<br>Door Out           |            |                  |             |              |                   |      |                  |                       |           |                                |
|   |                 | Time                    | Desc       |                  | I           | nfo          |                   | ^    | Detail           | [6/14]                |           |                                |
| 1 | 2               | 14:19:06                | Door In    | [222111879]      | U           | pload All S  | uccessfully-[4]   |      | Read [           | )ate:                 | 2015-12-2 | 9 14:21:08 <mark>อังคาร</mark> |
| i | 3               | 14:19:06                | Door Ou    | .t[222111879]    | A           | ready Uplo   | bad               |      | Addr:<br>Status: | Door Out<br>Door Clos | ed        |                                |
| Ŀ | 4               | 14:19:17                | Door       | In               | 20          | 015-12-29    | 14:19:16 อังดาร   |      |                  |                       |           |                                |
|   | 5               | 14:19:21                | Door       | Out              | 20          | 015-12-29    | 14:19:20 อังดาร   |      |                  |                       |           |                                |
|   |                 | 14:21:09                | Door       | Out              | 20          | 015-12-29    | ) 14:21:08 อังคาร |      |                  |                       |           |                                |
|   | 7               | 14:21:09                | Door       | Out              | 20          | 015-12-29    | 14:21:08 อังดาร   |      |                  |                       |           |                                |
| • | 8               | 14:21:16                | Door       | Out              | 20          | 015-12-29    | 14:21:16 อังดาร   | in.  |                  |                       |           |                                |
|   | 9               | 14:21:17                | Door       | Out              | 20          | 015-12-29    | ) 14:21:16 อังดาร | Y    | -                |                       |           |                                |

## 2.1.3 เปิดการใช้งานการค้นดูเหตุการณ์การใช้งานระบบ

เลือก Tool > Log Query

| Kec ID | DateTime                   | EventType   | Event Description                                                             |
|--------|----------------------------|-------------|-------------------------------------------------------------------------------|
| 127    | 2015-12-28 14:28:41 อันทร์ | Information | 1.abc.GetNewSpecialSoft:                                                      |
| 126    | 2015-12-28 14:28:40 จันทร์ | Information | 1.abc.Professional Door Control Management, Ver: 5.29.75.30128, Super:abc:MsA |
| 125    | 2015-12-28 14:28:36 จันทร์ | Information | 1.abc.Exit                                                                    |
| 124    | 2015-12-28 14:25:32 จันทร์ | Information | 1.abc.Unlock                                                                  |
| 123    | 2015-12-28 14:21:18 จันทร์ | Information | 1.abc.14,Door Out,2015-12-29 14:21:17 อังการ-Door Out-Door Closed,Read Date   |
| 122    | 2015-12-28 14:21:17 จันทร์ | Information | 1.abc.13,Door Out,2015-12-29 14:21:17 อังการ-Door Out-Door Open,Read Date:    |
| 121    | 2015-12-28 14:21:17 จันทร์ | Information | 1.abc.12,Door Out,2015-12-29 14:21:16 อังการ-Door Out-Door Closed,Read Date   |
| 120    | 2015-12-28 14:21:17 จันทร์ | Information | 1.abc.11,Door Out,2015-12-29 14:21:16 อังการ-Door Out-Door Open,Read Date:    |
| 119    | 2015-12-28 14:21:17 จันทร์ | Information | 1.abc.10,Door Out,2015-12-29 14:21:16 อังการ-Door Out-Door Closed,Read Date   |
| 118    | 2015-12-28 14:21:17 จันทร์ | Information | 1.abc.9,Door Out,2015-12-29 14:21:16 อังคาร-Door Out-Door Open,Read Date: 2   |
| 117    | 2015-12-28 14:21:16 จันทร์ | Information | 1.abc.8,Door Out,2015-12-29 14:21:16 อังคาร-Door Out-Door Closed,Read Date:   |
| 116    | 2015-12-28 14:21:09 จันทร์ | Information | 1.abc.7,Door Out,2015-12-29 14:21:08 อังคาร-Door Out-Door Open,Read Date: 2   |
| 115    | 2015-12-28 14:21:09 จันทร์ | Information | 1.abc.6,Door Out,2015-12-29 14:21:08 อังคาร-Door Out-Door Closed,Read Date:   |
| 114    | 2015-12-28 14:19:21 จันทร์ | Information | 1.abc.5,Door Out,2015-12-29 14:19:20 อังคาร-Door Out-Push Button,Read Date:   |
| 113    | 2015-12-28 14:19:17 จันทร์ | Information | 1.abc.4,Door In,2015-12-29 14:19:16 อังคาร-Door In-Push Button,Read Date: 201 |
| 112    | 2015-12-28 14:19:06 จันทร์ | Information | 1.abc.3,Door Out[222111879],Already Upload,,                                  |
| 111    | 2015-12-28 14:19:06 จันทร์ | Information | 1.abc.2,Door In[222111879],Upload All Successfully[4],,                       |
| 110    | 2015-12-28 14:19:01 จันทร์ | Information | 1.abc.1,Door In[222111879],Upload Starting,                                   |
| 109    | 2015-12-28 14:18:32 จันทร์ | Information | 1.abc.GetNewSpecialSoft:                                                      |
| 108    | 2015-12-28 14:18:31 จันทร์ | Information | 1.abc.Professional Door Control Management, Ver: 5.29.75.30128.Super:abc:MsA  |

#### 2.2 ปกติ

#### 2.2.1 เปิดการใช้งาน Time Profile

เลือก Access Control > ตั้งค่า Time Profile

![](_page_32_Picture_4.jpeg)

คลิก "New" เพื่อเพิ่มและตั้งค่า Time Profile

![](_page_33_Picture_1.jpeg)

คลิก "OK"

| A                      | ccess                | Priv     | lege         |                 | Tim                   | ne Pro           | ofile         |        |                        |            |                |      | _             |       | _              |       | _                   | _          | _        |
|------------------------|----------------------|----------|--------------|-----------------|-----------------------|------------------|---------------|--------|------------------------|------------|----------------|------|---------------|-------|----------------|-------|---------------------|------------|----------|
| <br>+<br>New<br>Profil | /<br>Edit<br>e 1 for | X<br>Del | Print ccess; | Expc<br>Profile | E<br>ort To<br>: 0 fo | Excel<br>r denie | Hol<br>ed ace | iday ( | l<br>Contro<br>[not al | l<br>Iow t | o edit]        |      | -             |       | -              |       | -                   | -          | _        |
| Ti                     | ne Pro               | file     | ID           | Mon             |                       | Wed              | Thu           | Fri    | Sat                    | Sun        | No. 1<br>Begin | Endi | No.2<br>Begin | End2  | No. 3<br>Begin | End3  | Linked<br>ProfileID | Activate   | Deactive |
|                        | วันปากา              |          |              |                 |                       |                  |               |        |                        |            | 08:00          |      | 00:00         | 00:00 | 00:00          | 00:00 |                     | 2010-01-01 |          |
|                        |                      |          |              |                 |                       |                  |               |        |                        |            |                |      |               |       |                |       |                     |            |          |

ถ้ากำหนดบัตรผู้ใช้ "วันเปิดทำการ" ผู้ใช้จะสามารถเข้าทำงานตั้งแต่วันจันทร์ถึงวันศุกร์เวลา 08:00 -17:30 มีสิทธิ์ที่จะเข้า หรือออกในระหว่างช่วงเวลานี้

ถ้าต้องการที่จะทำงานในวันเสาร์ด้วย ให้เพิ่ม Time Profile 3 จากนั้น เปิด Time Profile 2 แล้วเชื่อมโยงไปยัง Time Profile 3

![](_page_34_Picture_1.jpeg)

คลิก "OK"

| ſ       | Acc    | ess       | Priv     | ilege  |          | Tin         | ne Pr  | ofile  |         |        |        |               |       | _             |       | _             |       | _                   | _          | _          |
|---------|--------|-----------|----------|--------|----------|-------------|--------|--------|---------|--------|--------|---------------|-------|---------------|-------|---------------|-------|---------------------|------------|------------|
| -<br>Ne | -<br>w | /<br>Edit | ×<br>Del | Print  | t Exp    | E<br>ort To | Excel  | Hol    | iday C  | ontro  | 1      |               |       | _             |       | _             |       | _                   | _          | _          |
| Pro     | ofile  | 1 for     | free a   | iccess | ; Profil | e0fo        | r deni | ed aco | cess. [ | not al | low to | o edit]       |       |               |       |               |       |                     |            |            |
| 1       | Time   | Pro       |          |        | Mon      | Tue         | Wed    | Thu    | Fri     | Sat    | Sun    | No.1<br>Begin | End1  | No.2<br>Begin | End2  | No.3<br>Begin | End3  | Linked<br>ProfileID | Activate   | Deactive   |
| 1       | 2 [วัน | ทำกา      | 4]       |        |          |             |        |        |         |        |        | 08:00         | 17:30 | 00:00         | 00:00 | 00:00         | 00:00 | 0                   | 2010-01-01 | 2029-12-31 |
| 3       | 3 [681 | 4]        |          |        |          |             |        |        |         |        |        | 08:00         | 12:30 | 00:00         | 00:00 | 00:00         | 00:00 | 0                   | 2010-01-01 | 2029-12-31 |
|         |        |           |          |        |          |             |        |        |         |        |        |               |       |               |       |               |       |                     |            |            |
|         |        |           |          |        |          |             |        |        |         |        |        |               |       |               |       |               |       |                     |            |            |

#### Time Profile 2 เชื่อมโยงไปยัง Time Profile 3

| 🦂 Time Profile                                                                            |                          |                          | ×       |
|-------------------------------------------------------------------------------------------|--------------------------|--------------------------|---------|
| Time Profile ID:                                                                          | 2<br>วันทำการ            | ~                        |         |
| Next Linked ProfileID                                                                     | Activate:<br>Deactivate: | 2010-01-01<br>2029-12-31 |         |
| Week Day                                                                                  | No.1                     | nt                       | 17:30 🚖 |
| <ul> <li>✓ Wednesday</li> <li>✓ Thursday</li> <li>✓ Friday</li> <li>✓ Saturday</li> </ul> | No.2<br>No.3             | 00:00 🜩 -                | 00:00 🔶 |
| Sunday                                                                                    |                          | ок                       | Cancel  |

หลังจากตั้งค่า Time Profile จะต้องกำหนดสิทธิ์ให้กับผู้ใช้ที่สอดคล้องกันในการเข้าถึงสิทธิ์และจากนั้นผู้ใช้จะสามารถ ผ่านเข้าและออกประตูที่ระบุใน Time Profile ได้

| 🦂 Access Privileges Assignment |             |                               |              | - 0  | × |
|--------------------------------|-------------|-------------------------------|--------------|------|---|
| _ Users                        |             |                               |              |      |   |
| Department: (All)              | ~           | Selected Users: Time Profile: | 2 [วันทำการ] |      | ~ |
| User ID User Name Card NO      |             | User ID Vser Name             | Card NO      |      |   |
| 1 มางสาวสุดีย์ ล่ามกา 7221746  |             | 2 ພາຍປຣີສີ ລິມານສີ            | 13418155     |      |   |
|                                |             | 3 นายพิชิต เพิ่มหร่พย์        | 9853772      |      |   |
|                                |             | 4 มายสดใส เรื่องศรี           | 6352176      |      |   |
|                                |             |                               |              |      |   |
|                                | <           |                               |              |      |   |
|                                |             | 1                             |              |      |   |
|                                |             | 1                             |              |      |   |
|                                |             |                               |              |      |   |
| Zone: (All Zones)              | ~           |                               |              |      |   |
| Optional Doors                 |             | Selected Doors                |              |      |   |
|                                | _           | Door In                       |              |      |   |
|                                | >>          | Door Out                      |              |      |   |
|                                |             | 1                             |              |      |   |
|                                |             | 1                             |              |      |   |
|                                |             |                               |              |      |   |
|                                | <           |                               |              |      |   |
|                                |             | 1                             |              |      |   |
|                                |             | 1                             |              |      |   |
|                                |             |                               |              |      |   |
|                                |             |                               |              |      |   |
|                                |             |                               |              |      |   |
| Prohibit Prohibit And up       | oload Allow | Allow And Upl                 | bad          | Exit |   |
|                                |             |                               |              |      |   |

เลือก Access Control > Access Privilege > Change Privilege

จากนั้น คลิก "Allow And Upload"

#### 2.2.2 เปิดการใช้งานเปิดประตูด้วยโปรแกรม

เลือก Basic Operate > Console

เลือกประตูที่ต้องการเปิด แล้วคลิก "Remote Open" จากนั้นประตูจะเปิด

| Conso     | ole      | Quer         | y Swip | e Records        |             |        | _              | _           | _                        |       |
|-----------|----------|--------------|--------|------------------|-------------|--------|----------------|-------------|--------------------------|-------|
| Elect All | Monitor  | -∎/⊪<br>Stop | Check  | ⊖<br>Adjust Time | 1<br>Upload | GetRec | Realtime Get   | Remote Open | <u>ញ</u><br>Clear Run Ir | ifo 💂 |
|           | 0        |              |        |                  |             |        |                |             |                          |       |
| Door In   | Door Out |              |        |                  |             |        |                |             |                          |       |
|           |          |              |        |                  |             |        |                |             |                          |       |
|           |          |              |        |                  |             |        |                |             |                          |       |
|           | Tim      |              | Des    | c                |             | Info   |                | De          | tail [1/1]               |       |
| (i) 1     | 15:1     | 7:23         | Doc    | r In[222111879   | 1           | Remote | Open Door Succ | essfully    |                          |       |
|           |          |              |        |                  |             |        |                |             |                          |       |

#### 2.2.3 เปิดการใช้งานแป้นพิมพ์

เลือก Access Control > Password Managment

#### เปิดใช้งานแตะบัตร + แป้นพิมพ์

| ð | Pa   | ssword Mana | igemen | ıt   |            |        |       |         |       |               |    |          |      | — |        | × |
|---|------|-------------|--------|------|------------|--------|-------|---------|-------|---------------|----|----------|------|---|--------|---|
| ( | Swij | pe + Keypad | PIN Co | de   | Controller | 's Pas | sword | Manual  | Input | Password      |    |          |      |   |        |   |
|   |      | Reader #    |        | SN   |            |        | Desc  | ription |       | Position      | Sw | ipe + Ke | ypad | _ |        |   |
|   |      | 13          |        | 2221 | 11879      |        | 1     |         |       | Door In-In    |    |          |      | 3 |        |   |
|   |      | 14          |        | 2221 | 11879      |        | 2     |         |       | Door In-Exit  |    |          |      | 1 |        |   |
|   |      | 15          |        | 2221 | 11879      |        | 3     |         |       | Door Out-In   |    |          |      | 1 |        |   |
|   |      | 16          |        | 2221 | 11879      |        | 4     |         |       | Door Out-Exit |    |          |      | 1 |        |   |
|   |      |             |        |      |            |        |       |         |       |               |    |          |      |   |        |   |
|   |      |             |        |      |            |        |       |         |       |               |    |          |      |   |        |   |
|   |      |             |        |      |            |        |       |         |       |               |    |          |      |   |        |   |
|   |      |             |        |      |            |        |       |         |       |               |    |          |      |   |        |   |
|   |      |             |        |      |            |        |       |         |       |               |    |          |      |   |        |   |
|   | L    |             |        |      |            |        |       |         |       |               |    |          |      |   |        |   |
|   |      |             |        |      |            |        |       |         |       |               |    |          |      |   |        |   |
|   |      |             |        |      |            |        |       |         |       |               |    | 01/      | 1    |   |        | _ |
|   |      |             |        |      |            |        |       |         |       |               | L  | ОК       |      | L | Cancel |   |
|   |      |             |        |      |            |        |       |         |       |               |    |          |      |   |        |   |

#### PIN Code

| 🦂 Password Man | agement        |                   |                   |                                        |              | -       |        | Х |
|----------------|----------------|-------------------|-------------------|----------------------------------------|--------------|---------|--------|---|
| Swipe + Keypad | PIN Code       | Controller's Pass | word Manual Input | Password                               |              |         |        |   |
| Department     | : (All)        | ,                 |                   | ~                                      |              |         |        |   |
| User II        | י   ז          | ser Name          | Card NO           | Department                             |              | PI PI   | N      |   |
|                | 1 แกงส         | าวสุรีย์ ล่าเกา   | 7221746           | แผนกสนับสนุนด้านเทคนิค\ฝ่ายวิจัยและพัง | มนาผลิตภันฑ์ | Changed | L      |   |
|                | 2 นายป         | หรีดี ฉิมพลิ      | 13418155          | แผนกสนับสนุนด้านเหลนิค\ฝ่ายข่าง        |              | UnChang | ;ed    |   |
|                | 3 นายที่       | เชิด เพิ่มทรัพย์  | 9853772           | แผนกสนับสนุนด้านเทคนิค\ฝ่ายข่าง        |              | UnChang | ;ed    |   |
|                | 4 <b>มาย</b> ส | เตโส เรื่องศรี    | 6352176           | แผนกสนับสนุนด้านเทคนิค\ฝ่ายข่าง        |              | UnChang | ;ed    |   |
|                |                |                   |                   |                                        |              |         |        |   |
|                |                |                   |                   |                                        |              |         |        |   |
|                |                |                   |                   |                                        |              |         |        |   |
|                |                |                   |                   | Change PIN                             |              |         |        |   |
|                |                |                   |                   |                                        |              |         |        |   |
|                |                |                   |                   | OK                                     |              |         | Cancel |   |
|                |                |                   |                   |                                        |              |         |        |   |

รหัสเริ่มต้นของผู้ใช้ คือ "345678

## 2.3 ซุปเปอร์

#### 2.3.1 เปิดการใช้งาน TaskList

เลือก Access Control > TaskList

| 🦂 Controller Task List                                                       |                                                                                   |                    |        |          |         |        |                  | _              |    | ×     |
|------------------------------------------------------------------------------|-----------------------------------------------------------------------------------|--------------------|--------|----------|---------|--------|------------------|----------------|----|-------|
| Activate:<br>Deactivate:<br>Operate Time:<br>Week Day<br>Monday<br>Adapt To: | 2015-12-28 จันทร์<br>2029-12-31 จันทร์<br>17:30 💽<br>Tuesday 🗹 Wednesday<br>(All) | ▼<br>▼<br>Thursday | ✓ Frid | ay [     | Saturdi | ay 🔲 : | Sunday           |                |    |       |
| Access Method:                                                               | 2. Door Closed                                                                    |                    |        | <b>~</b> |         |        | Add              |                | D  | elete |
| Note:                                                                        |                                                                                   |                    |        |          |         |        | Edit All Selecte |                | C  | lose  |
| TaskID From                                                                  | To                                                                                | Time Mon           | Tue W  | ed Thu   | Fri S   | at Sun | Adapt To         | Access Meth    | od |       |
| 1 2015-12-28 อัง                                                             | นทร์ 2029-12-31 อันทร์                                                            | 12:30 🗹            |        |          |         |        | (All)            | 2. Door Closed |    |       |
| 2 2015-12-28 จัง                                                             | แทร์ 2029-12-31 จันทร์                                                            | 08:00              |        | 9 9      |         |        | (All)            | 1. Door Open   |    |       |
|                                                                              |                                                                                   |                    |        |          |         |        |                  |                |    |       |
| <                                                                            |                                                                                   |                    | _      |          | _       | _      |                  |                | _  | >     |

#### 2.3.2 เปิดการใช้งาน Anti – Pass Back

เลือก Access Control > ตั้งค่า Anti PassBack

![](_page_38_Picture_7.jpeg)

~ 36 ~ Copyright © 2015 HIP Global Co., Ltd.

#### 2.3.3 เปิดการใช้งาน Inter Lock

เลือก Access Control > อินเตอร์ล็อค

| 🦂 Inter Loo  | :k   |           |              |      |         |            | -        |           | × |
|--------------|------|-----------|--------------|------|---------|------------|----------|-----------|---|
| Control<br># | ller | รท        | 1, 2         | 3, 4 | 1, 2, 3 | 1, 2, 3, 4 | Doors    |           |   |
| 1            |      | 222111879 | $\checkmark$ |      |         |            | Door In; | Door Out; |   |
|              |      |           |              |      |         |            |          |           |   |
|              |      |           |              |      |         |            |          |           |   |
|              |      |           |              |      |         |            |          |           |   |
|              |      |           |              |      |         |            |          |           |   |
|              |      |           |              |      |         |            |          |           |   |
|              |      |           |              |      |         |            |          |           |   |
|              |      |           |              |      |         |            |          |           |   |
|              |      |           |              |      |         |            |          |           |   |
|              |      |           |              |      |         |            |          |           |   |
|              |      |           |              |      |         |            |          |           |   |
| L            |      |           | _            |      |         |            |          |           |   |
|              |      |           | OK           |      | Cancel  |            |          |           |   |

#### 2.3.4 เปิดการใช้งานเปิดประตูด้วยบัตรหลายใบ

เลือก Access Control > Multi-Card

การตั้งค่านี้ใช้ในกรณีที่ต้องใช้บัตรจำนวนหลายใบในการเปิดประตู หากยังทาบบัตรไม่ครบตามที่กำหนดไว้ประตูจะไม่เปิด

![](_page_39_Figure_7.jpeg)

![](_page_39_Figure_8.jpeg)

| 2.3.5 | เปิดการใ | ้ช้งานเเ | ไดประตู | ด้วย | บัตรใ | ใบแรก |
|-------|----------|----------|---------|------|-------|-------|
|-------|----------|----------|---------|------|-------|-------|

เลือก Access Control > First Card Open

| 🔏 First-Card Open[1 Door In]                                                                                       |                                                                                                    | -                                                                                                    |  |
|----------------------------------------------------------------------------------------------------|----------------------------------------------------------------------------------------------------|----------------------------------------------------------------------------------------------------|--|
| Active Begi OK Cont Cancel After frue                                                                              | in Time: 08:00 🚖<br>trol1 1. Door Open 🗸<br>r begin time,<br>door switches to control 1<br>ers with first_card swipe | End Time: 17:30<br>Control2 2. Door Closed<br>After end time.<br>the door switches to control2.<br>Saturday<br>Sunday |  |
| -Uers-Department: (All)<br>Veer ID User Name<br>2 เทษบริธีนิยาลี<br>3 เทษที่ชื่อ เพื่อเหลีย<br>4 เทษสริส เรื่องคริ | Card N0<br>13418155<br>9853772<br>6352176                                                                            | Selected Users:<br>Vser ID $\Delta$ User Name Card NO<br>1 warnatif ihum 7221746<br>>><br>                            |  |

## 3. การส่งออกรายชื่อผู้ใช้เป็นไฟล์ Excel

เลือก Basic Config > Personnel > Export to Excel

| 🦂 Professional Door Co | ontrol Management |                     |                    |                |                  |             |               | - 🗆 X           |
|------------------------|-------------------|---------------------|--------------------|----------------|------------------|-------------|---------------|-----------------|
| <b>I</b>               | Controllers       | Departmen           | t Personr          | nel<br>21. Z   | 1 V              |             |               |                 |
| Basic Config           | Auto Add Add E    | dit Del Print Ex    | port To Excel Care | d Lost Batch L | Ipdate Privilege |             |               | -               |
| Ω                      | Name              |                     | ✓ CardNO           | De             | pt.              |             | Query         | Clear           |
|                        | User ID           | Vser Name           | Card NO            | Attendence     | Access Control   | Active Date | Deactive Date | Department      |
| Access Control         | 1                 | นางสาวสุรีย์ ล่าะกา | 7221746            |                |                  | 2015-12-28  | 2029-12-31    | แผนกสนับสนุนด้า |
| Access Control         | 2                 | นายปรีดี ฉิมพลี     | 13418155           | $\checkmark$   |                  | 2015-12-28  | 2029-12-31    | แผนกสนับสนุนด้า |
| Ŷ                      | 3                 | นายพิชิต เพิ่มทร้   | 9853772            | $\checkmark$   | $\checkmark$     | 2015-12-28  | 2029-12-31    | แผนกสนับสนุนด้า |
|                        | 4                 | นายสดใส เรื่องศรี   | 6352176            | $\checkmark$   | $\checkmark$     | 2015-12-28  | 2029-12-31    | แผนกสนับสนุนด้า |
|                        |                   |                     |                    |                |                  |             |               |                 |
| Basic Operate          |                   |                     |                    |                |                  |             |               |                 |
| Attendance             |                   |                     |                    |                |                  |             |               |                 |

คลิก "Save"

| User ID | Nser Name          | Card NO                                             | Attendence      | Access Control      | Active Date        | Query           | Clear<br>Department |
|---------|--------------------|-----------------------------------------------------|-----------------|---------------------|--------------------|-----------------|---------------------|
|         | นางสาวสุรีย์ สำเภา | 7221746                                             |                 |                     | 2015-12-28         | 2029-12-31      | แผนกสนับสนุน        |
| 2       | นายปริดี ฉิมพลี    | 13418155                                            |                 |                     | 2015-12-28         | 2029-12-31      | แผนกสนับสนุห        |
| 3       | นายพิชิต เพิ่มทรั  | 9853772                                             |                 |                     | 2015-12-28         | 2029-12-31      | แผนกสนับสนุน        |
| 4       | นายสดใส เรื่องศรี  | 6352176                                             | $\checkmark$    |                     | 2015-12-28         | 2029-12-31      | แผนกสนับสนุน        |
|         | 🦧 Informatio       | on<br>orted Records = 4<br>ort to the Excel File: ( | C-\Users\Kung K | Guladam\Desktop\Use | ns-2016-01-07_1437 | X<br>734_45.xls |                     |

## 4. การนำเข้ารายชื่อผู้ใช้จากไฟล์ Excel

เลือก Basic Config > Personnel

กดที่แป้นพิมพ์คอมพิวเตอร์ Ctrl + Shift + Q จะปรากฏเมนู "Import" ดังรูป

|      | ÷        | +   | 1    | ×   | 8     | E               | E      | <b>%</b> . | 14           | V         |  |
|------|----------|-----|------|-----|-------|-----------------|--------|------------|--------------|-----------|--|
| 0000 | Auto Add | Add | Edit | Del | Print | Export To Excel | Import | Card Lost  | Batch Update | Privilege |  |

คลิก "Import" แล้วคลิก "OK"

จากนั้นเลือกไฟล์ Excel ที่จะนำเข้า แล้วคลิก "Open" แล้วระบบจะทำการดึงข้อมูลจาก Excel

![](_page_41_Picture_8.jpeg)

#### 5. การลงทะเบียนโปรแกรม

การลงทะเบียนโปรแกรม เมื่อมีการลงโปรแกรมครั้งแรกที่เครื่องคอมพิวเตอร์ จะมีหน้าลงทะเบียนเด้งขึ้นมาให้ลงทะเบียนเพื่อ ใช้งานโปรแกรม หรือไปที่ Help > About > Register

![](_page_42_Picture_3.jpeg)

| 🦧 Register        | ×                   |
|-------------------|---------------------|
|                   |                     |
| Company Name:     | HIP Global Co.,Ltd. |
| Building Company: | HIP                 |
| De sider Cada     |                     |
| Register Code:    |                     |
| ок                | Exit                |
|                   |                     |
|                   | .:                  |
| สื่อบริษัท        | HIP Global Co. I td |
| อาคารบริษัท       | HIP                 |
| รหัสลงทะเบียน     | "2004"              |

เมื่อใส่ข้อมูลเรียบร้อย คลิก "ตกลง" จะปรากฏหน้าต่าง ยินดีต้อนรับในการใช้ซอฟต์แวร์ ให้คลิก "ตกลง" เป็นอันเสร็จ เรียบร้อยการลงทะเบียน

![](_page_43_Picture_3.jpeg)

![](_page_44_Picture_1.jpeg)

![](_page_45_Figure_0.jpeg)

สายสำหรับต่อชุดล็อคแม่เหล็กไฟฟ้ามายังคอนโทรลเลอร์

แนะนำให้ใช้สายไฟ 2 Core ที่พื้นที่หน้าตัด 1.0 mm² หรือมากกว่า ถ้าระยะทางมากกว่า 50 เมตร ควรใช้สายไฟที่มี พื้นที่หน้าตัดกว้างขึ้น

- สายสำหรับเชื่อมต่อ โปรโตคอล TCP/IP Network Cable
- สายสำหรับเชื่อมต่อ Card Reader , door sensor สามากใช้ Network Cable หรือสายสัญญาณอื่นๆ

![](_page_46_Figure_0.jpeg)

#### มาตรฐานการเชื่อมต่อ

แม้ระยะทางของการเชื่อมต่อจะระยะสั้นมากก็จำเป็นต้องดำเนินการตามความต้องการดังต่อไปนี้ :

สายไฟ 220 VAC

ใช้สายไฟ 3 Core ที่พื้นที่หน้าตัดอย่างน้อย 1.0 mm<sup>2</sup>

- สายสำหรับต่อชุดล็อคแม่เหล็กไฟฟ้ามายังคอนโกรลเลอร์ แนะนำให้ใช้สายไฟ 2 Core ที่พื้นที่หน้าตัด 1.0 mm<sup>2</sup> หรือมากกว่า ถ้าระยะทางมากกว่า 50 เมตร ควรใช้สายไฟที่มี พื้นที่หน้าตัดกว้างขึ้น
- สายสำหรับเชื่อมต่อ โปรโตคอล TCP/IP Network Cable
- สายสำหรับเชื่อมต่อ Card Reader , door sensor สามากใช้ Network Cable หรือสายสัญญาณอื่นๆ

![](_page_47_Figure_0.jpeg)

#### มาตรฐานการเชื่อมต่อ

แม้ระยะทางของการเชื่อมต่อจะระยะสั้นมากก็จำเป็นต้องดำเนินการตามความต้องการดังต่อไปนี้ :

สายไฟ 220 VAC

ใช้สายไฟ 3 Core ที่พื้นที่หน้าตัดอย่างน้อย 1.0 mm²

- สายสำหรับต่อชุดล็อคแม่เหล็กไฟฟ้ามายังคอนโทรลเลอร์ แนะนำให้ใช้สายไฟ 2 Core ที่พื้นที่หน้าตัด 1.0 mm<sup>2</sup> หรือมากกว่า ถ้าระยะทางมากกว่า 50 เมตร ควรใช้สายไฟที่มี พื้นที่หน้าตัดกว้างขึ้น
- สายสำหรับเชื่อมต่อ โปรโตคอล TCP/IP Network Cable
- สายสำหรับเชื่อมต่อ Card Reader , door sensor สามากใช้ Network Cable หรือสายสัญญาณอื่นๆ

![](_page_48_Figure_0.jpeg)